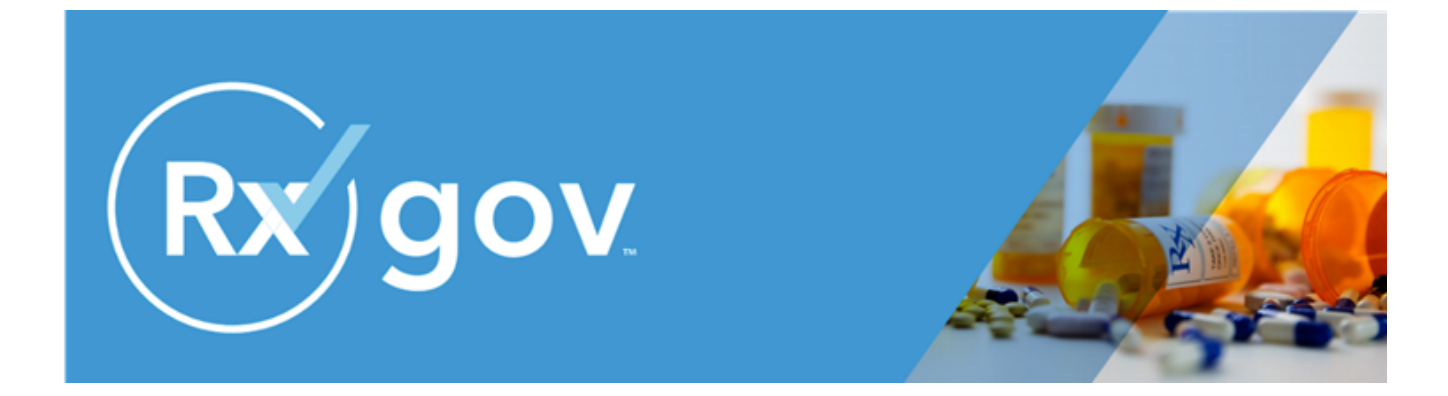

# Maryland PDMP RxGov Data Submitter User Guide v5.0

Maryland Department of Health Public Health Services Office of Provider Engagement and Regulation (OPER) Prescription Drug Monitoring Program (PDMP) September 2024

#### Disclaimer

The content represented within this document is current upon the date of publication. Some material may or may not apply to the user's individual circumstances due to differences in user role options enabled, and the user's specific client setup. Refer to the latest release notes for additional updates.

## Data Submitter User Guide Contents

| Data Submitter User Guide Contents                                         | 3  |
|----------------------------------------------------------------------------|----|
| About RxGov                                                                | 5  |
| Purpose                                                                    | 5  |
| Data Collection and Reporting Requirements                                 | 6  |
| Reporting Expectations                                                     | 6  |
| Reporting Exemptions                                                       | 7  |
| Registration Requirement                                                   | 8  |
| Reporting Data Standard and Deadlines                                      | 8  |
| Guidelines for Zero Reporting                                              | g  |
| Submitter Account                                                          | g  |
| Creating Your Account                                                      | g  |
| Modifying Your Account                                                     | 11 |
| Forgot Your Password                                                       | 11 |
| Change Your Password                                                       | 11 |
| Account Lockout                                                            | 12 |
| Update Profile Details                                                     | 12 |
| Viewing System Notifications                                               | 13 |
| Data Delivery Methods                                                      | 13 |
| Timeline and Requirements                                                  | 14 |
| Reporting of Retroactive Dispensing Data                                   | 14 |
| DEA Validation                                                             | 14 |
| Expected Validation Outcomes                                               | 15 |
| Data File Submission Methods                                               | 17 |
| Submission Method #1: Secure FTP Over SSH                                  | 17 |
| Submission Method #2: SSL Website (RxGov Portal)                           | 19 |
| Submission Method #3: Manual Prescription Entry/Universal Claim Form (UCF) | 20 |
| View Submitted Reports                                                     | 27 |
| Manually Resolve Unresolved Files                                          | 30 |
| Submission Notifications                                                   | 31 |
| Error Correction                                                           | 32 |
| Submitter Delegate                                                         | 33 |
| Revise a Record                                                            | 37 |
| Void a Record                                                              | 37 |
| Zero Reports                                                               | 38 |
| Submission of Zero Report                                                  | 38 |
| View Previously-Entered Zero Reports                                       | 38 |
| Assistance and Support                                                     | 39 |
|                                                                            | 3  |

| Glossary                                           | 40 |
|----------------------------------------------------|----|
| Appendix A: ASAP 5.0 Specifications                | 41 |
| Data Type Notation Matrix                          | 41 |
| File Naming Convention                             | 41 |
| Data (Field) Elements within File                  | 41 |
| Field Usage                                        | 43 |
| Appendix B: Zero Report Specifications (U.S. Only) | 56 |
| Single pharmacy in transaction                     | 56 |
| Multiple pharmacies in one transaction             | 56 |
| Appendix C: Submission History Error Messages      | 58 |

## About RxGov

RxGov is a software application that records and tracks dispensed prescriptions, encompassing controlled substances (CS) and naloxone, for Maryland's Prescription Drug Monitoring Program (PDMP).

RxGov is designed to be a comprehensive system which facilitates communication between multiple user groups to ensure patient confidentiality, data security, and the presentation of accurate information. The RxGov application operates in an online environment that does not require any special hardware or software and allows a user to access her/his RxGov account anywhere internet access is available.

#### **RxGov Version**

At the bottom left of the screen, the current version of RxGov is displayed.

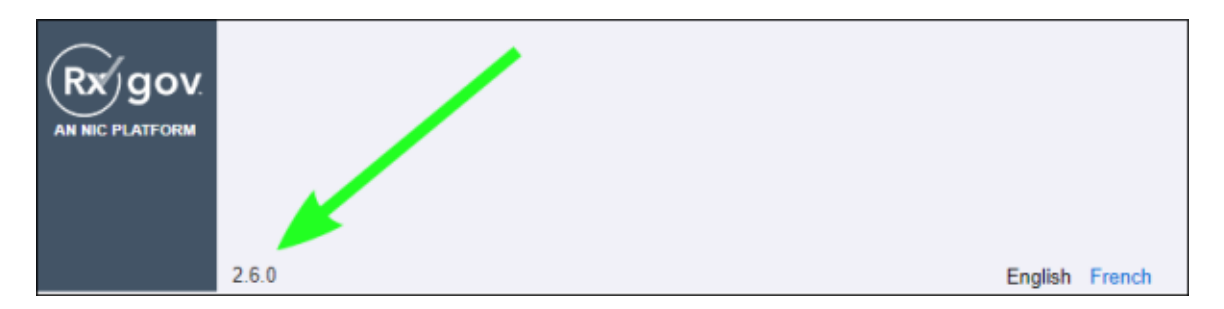

## Purpose

The PDMP is authorized by <u>Health General Article, Section 21-2A-02</u>, Annotated Code of Maryland (Chapter 166, 2011). The purpose of the PDMP is to reduce the non-medical use, abuse, and diversion of prescription drugs while preserving legitimate patient access to optimal pharmaceutical-assisted care. Program regulations have been promulgated under Code of Maryland Regulations (COMAR) 10.47.07.

Maryland statute grants the Maryland Department of Health (MDH) authority over the PDMP. The MDH Secretary has assigned oversight responsibilities to the Department's Public Health Services. MDH has partnered with Chesapeake Regional Information System for our Patients (CRISP), the designated statewide health data utility (HDU) to design, implement, and operate core PDMP information technology (IT) services. CRISP has contracts with Leap Orbit to develop a database that will collect and store data on the dispensing of CS in the State. Leap Orbit's RxGov is a web-based program that facilitates the collection, analysis, and reporting of information on dispensed CS and naloxone prescriptions.

In the Maryland 2022 Legislative Session, <u>Chapter 224</u> "Public Health – Prescription Drug Monitoring Program (PDMP) – Naloxone Medication Data" passed. This means that dispensers who currently report CS dispenses to the PDMP will also be required to report naloxone prescriptions to the PDMP. Maryland law requires each dispenser to electronically submit information regarding every CS and naloxone medication dispensed pursuant to a prescription to the PDMP.

MDH and CRISP establish and maintain procedures to ensure that the privacy, confidentiality, and security of patient information collected, recorded, transmitted, and maintained is not disclosed except as authorized by Health General Article, Section 21-2A, Annotated Code of Maryland, and Code of Maryland Regulations (COMAR) 10.47.07.

The *Maryland PDMP RxGov Data Submitter User Guide* serves as a comprehensive, step-by-step resource for implementing and training data submitters. It offers detailed information for ensuring compliance with PDMP reporting requirements.

The intended audience for this document is any licensed pharmacy or dispenser who dispenses a prescription drug in or into Maryland and/or the dispensing software vendor who facilitates uploading prescriptions on behalf of a pharmacy or practitioner dispenser.

## How Does RxGov Work?

RxGov serves as a universal point of contact at all steps of the prescription dispensing process.

When a patient visits a health care provider and the provider considers prescribing a CS to that patient, the provider, in most cases, must first review the Prescription Drug Monitoring Program (PDMP) to manage the benefits and risks of CS medications and identify potentially harmful drug interactions.

Before dispensing a prescribed CS medication, a Dispenser may review the PDMP and verify that there is not a likelihood of harmful or hazardous use of the medication by the patient.

By submitting data for a dispenser or group of dispensers, a Data Submitter keeps the RxGov database current and ensures that the data reviewed by health care providers and dispensers is accurate.

## **Program Overview**

The Prescription Drug Monitoring Program (PDMP) is authorized by state statute to monitor dispensed medications, provide information to improve the health and safety of patients, and help prevent the harmful use of prescribed CS.

Those who submit or receive information from the PDMP must provide reasonable privacy protections in accordance with the Health Information Portability and Accountability Act (HIPAA).

In order to maintain the most comprehensive medication data set possible, patients cannot opt out of the PDMP.

## **Data Collection and Reporting Requirements**

The PDMP is required by law to monitor the dispensing of prescription drugs that contain a Schedule II, III, IV, or V medication as designated under Title 5, Subtitle 4 of the Criminal Law Article, Annotated Code of Maryland. With few exceptions, Maryland's CS schedules parallel those in federal law. <u>The Office of Controlled Substances</u> <u>Administration</u> (OCSA), Maryland's CS permit authority, maintains a list of drugs included in the Maryland CS schedules that are not included in the federal schedules.

The following sections describe reporting expectations and exemptions, registration requirements, reporting methods, data standards, and guidelines for zero reporting within the RxGov PDMP platform.

## **Reporting Expectations**

To fulfill the PDMP data collection requirement, CS dispensers are required to electronically report data on all Schedule II, III, IV, and V medications and naloxone prescriptions dispensed to a patient or a

patient's agent in the State. "Dispenser" includes licensed pharmacies, whether in-state or non- resident, as well as licensed healthcare practitioners who dispense CS and naloxone. Certain specified entities and types of drug delivery/dispensing are exempt from reporting. For more information see <u>Reporting</u> <u>Exemptions</u>. The following procedures must be followed per Maryland statute (Health-General Article, Section 21-2a):

- Dispensers are required to electronically report data on CS and naloxone prescriptions dispensed to a patient (human or non-human) in the state or to an address in the state.
- Every 24 hours, dispensers are required to provide data in a standardized format, or they may provide zero reports if no medications were dispensed that met the required criteria.
- Data is encouraged to be provided as close to real-time as possible.
- In the event the records provided by a dispenser are not in the correct format, unreadable, or damaged, RxGov will not load the record and will report the error(s) to the data submitter for correction.

As part of the medication history hosting service, RxGov provides appropriate infrastructure to accept data supplied by dispensers as required by state statute.

- Chain pharmacy data may be submitted from your central office. Please verify this with your corporate or central office.
- If you are an independent pharmacy or dispensing practitioner who works with a pharmacy or practice management system vendor, forward the reporting requirements to your software vendor.
- System changes may be necessary to create the data file in the correct format, and the pharmacy or vendor may be able to submit the data on your behalf. If not, follow the instructions provided in the *Data Submission* section to submit the data.
- If you are a dispenser that submits its own data, follow the instructions provided in the *Data Submission* section to submit the data.

## **Reporting Exemptions**

The following *types of drug delivery* are exempt from the PDMP reporting requirement:

- 1. Direct administration of CS to a patient.
- 2. Provision of patient drug samples at no charge (in accordance with Health Occupations Article, Section 12-102(d), Annotated Code of Maryland).

**Inpatient Hospice Dispensing:** Pharmacies that dispense CS to patients in an inpatient hospice facility may apply to MDH for a waiver from reporting PDMP data when dispensing to hospice inpatients. This waiver only applies to dispensing to inpatient facilities that are currently licensed as a "general license hospice" by the MDH Office of Health Care Quality (OHCQ) **AND** have a valid "Certificate of Need" issued by the Maryland Health Care Commission (MHCC). Pharmacies issued an inpatient hospice waiver still must report all other CS dispensing (i.e., outpatient dispensing). To apply for a waiver, pharmacies must provide information on how they will differentiate dispensing to hospice inpatients from other dispensing required to be reported to the PDMP and are subject to unannounced, on-site inspections by MDH to verify reporting on dispensing.

The following *persons or entities* are exempt from the PDMP reporting requirement:

1. Licensed hospital pharmacies that only distribute CS for direct administration to a patient receiving inpatient care in the hospital.

- 2. Pharmacies issued a waiver permit under COMAR 10.34.17.03 ("waiver pharmacies") that provide pharmaceutical specialty services exclusively to persons living in assisted living facilities, comprehensive care facilities, and developmental disabilities facilities.
- 3. Opioid treatment service programs that are certified under Health-General Article § 8-401 or licensed by the State under Health-General Article § 7.5–401, Annotated Code of Maryland, and comply with Code of Federal Regulations 42, Part 8, COMAR 10.47.02.11, and requirements for the secure storage and accounting of opioid medication imposed by the federal Drug Enforcement Administration and the state OCSA.
- 4. Veterinarians licensed under Agriculture Article, Title 2, Subtitle 3, Annotated Code of Maryland when dispensing controlled substances for animals in the usual course of providing professional services.

## **Registration Requirement**

All persons or entities that are not exempt from the reporting requirement are required to submit data to the PDMP. The individual or entity submitting data must complete registration with RxGov. For more information, see the <u>Creating Your Account</u> section.

# This requirement is separate from any duty for a pharmacist or prescriber to register for clinical access to PDMP data.

In general, the reporting registration requirement applies to holders of the following credentials:

- Pharmacies that have a current license issued by the Maryland Board of Pharmacy, a current CDS permit issued by the Maryland OCSA, and a Maryland DEA number.
- Licensed healthcare practitioners who have both a current CDS permit issued by the OCSA AND a current prescription drug dispensing permit issued by their board of licensure (including the Board of Physicians, the Board of Dental Examiners, and the Board of Podiatric Medical Examiners; the Board of Nursing does not issue dispensing permits).

## **Reporting Data Standard and Deadlines**

The PDMP requires prescription data be reported electronically in the American Society for Automation in Pharmacy (ASAP) Standard for Prescription Monitoring Programs. Submission of paper reports or hard copies of digital media (e.g., mailed CD or flash drive) are not permitted. Approved electronic reporting methods include secure FTP (SFTP) over SSH, SSL website, or the online Universal Claim Form (UCF).

The PDMP requires all reports be submitted in the ASAP Standard for Prescription Monitoring Programs. Detailed specifications for ASAP are listed in <u>Appendix A: ASAP Specifications</u>. Additions and changes to the ASAP format and Maryland requirements are indicated in **Appendix A**. These changes are due to Maryland adopting ASAP 5.0 updates and aligning with current standards across the country to improve data quality and provide better information to clinicians/users.

Dispensers must report CS prescription drug dispensing to the PDMP every 24 hours, including the submission of a 'Zero Report' on days when no CS or naloxone prescriptions were dispensed.

If a dispenser's report is rejected by the PDMP as incomplete or inaccurate, the dispenser **must** submit a corrected report within three (3) business days of being notified by RxGov of receipt of incomplete or inaccurate data.

If a dispenser suffers a mechanical, electrical, or other technical failure that, as a direct consequence, precludes the dispenser's ability to submit an electronic report, the dispenser must notify MDH within 24 hours of discovery of the technical failure and report data on each drug dispensed during the period of technical failure as soon as possible, but no later than 24 hours following re-establishment of the means of electronic reporting.

#### To report a technical failure to MDH, e-mail mdh.pdmp@maryland.gov or call (410) 402-8686.

## **Guidelines for Zero Reporting**

If a dispenser has no CS dispensing transactions to report for the day, the dispenser must submit a zero report, as described in the <u>Reporting Zero Dispensing</u> topic in this guide.

## **Submitter Account**

The following sections describe RxGov PDMP account creation, modification, account lockout, updates to profile details, and viewing of system notifications.

## **Creating Your Account**

To submit data, you will first need to create a Submitter account. If you have already created your account, proceed to the appropriate section of this document that outlines the steps you must follow to submit your data.

Complete the following steps to create a new RxGov user account:

1. Go to the RxGov homepage at <u>https://mdpdmp.rxgov.com/login</u>.

| MARY<br>PDI      |          |
|------------------|----------|
| Email            |          |
| Password         |          |
| Forgot password? | Register |
| Rg               | ov       |

2. On the RxGov homepage, click **Register**.

|                  |   | MP                  |                 |
|------------------|---|---------------------|-----------------|
|                  |   | _                   |                 |
| Email            |   |                     |                 |
| Password 0       |   | Confirm Password    |                 |
|                  |   |                     |                 |
| First Name       |   | Last Name           |                 |
| Street Address 1 |   |                     |                 |
| Street Address 2 |   |                     |                 |
| City             |   | State/Province      | Zip/Postal Code |
|                  |   | ~                   |                 |
| Phone Number     |   | Mobile Phone Number |                 |
| Default Language |   |                     |                 |
| English          | ~ |                     |                 |
| Account Type     |   |                     |                 |
|                  |   |                     | ~               |
|                  |   |                     |                 |

- 3. Enter the following required information:
  - **Email** (This email will become your username) Use the email that will be best for receiving error reports and correspondence.
  - **Password:** Passwords must be at least 8 characters in length, contain uppercase and lowercase characters, and contain at least one special character and one digit.
  - Confirm Password
  - First Name
  - Last Name
  - State
  - Phone Number

Enter the following information:

- 1. Street address
- 2. City
- 3. Zip code
- 4. In the Account Type menu, select **Submitter**.
- 5. Enter your Submitter Name.
- 6. DEA Number validated by RxGov.
- 7. Click Register.

8. View the displayed **Registration Complete** message and verify that a message was sent to the email address associated with the account.

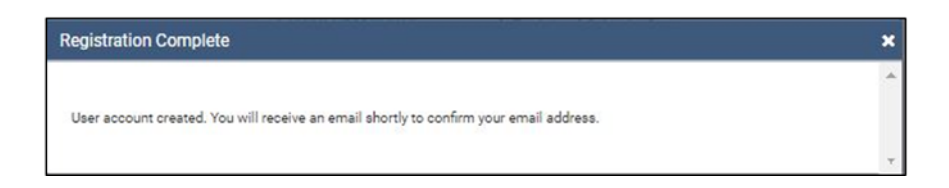

- 9. Click the link provided in the confirmation email to confirm the email address.
- 10. Wait for an RxGov Administrator to activate the account. Newly created accounts must be activated by an RxGov Administrator before the user can proceed to log in.
- 11. After the RxGov Administrator activates the new account, a **Confirm your RxGov Account** email is sent to the email address associated with the account.

**\*Note:** If a confirmation message is not received, check the Spam folder in your email application. If the message is not found, contact your Admin to have the confirmation resent.

12. Once an Administrator has approved the account, open the RxGov URL and use the email address (username) and previously created password to log into RxGov.

## **Modifying Your Account**

Use the following procedures to recover a forgotten password or to change your password.

## **Forgot Your Password**

- 1. Log on to the RxGov homepage at https://mdpdmp.rxgov.com/login.
- 2. Select Forgot password?
- 3. An email with a link to reset the password is sent to the email address associated with the account.

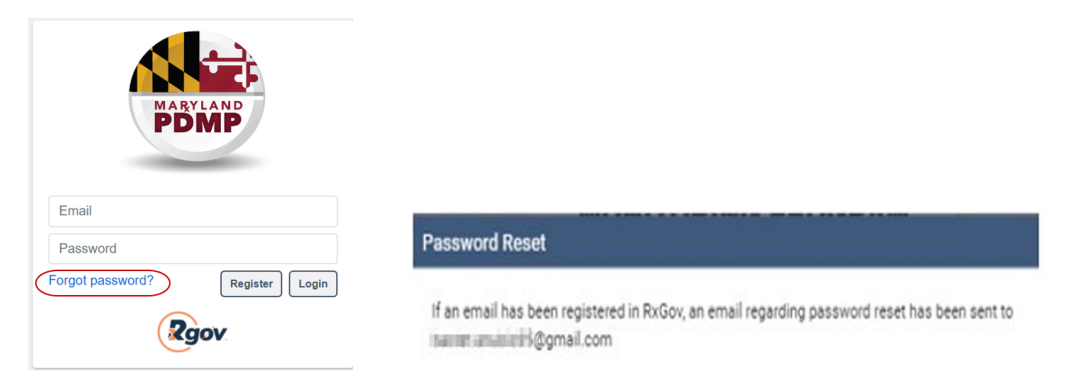

## **Change Your Password**

1. Log on to the RxGov homepage at <a href="https://mdpdmp.rxgov.com/login">https://mdpdmp.rxgov.com/login</a>.

2. On the top menu bar, select your **username**.

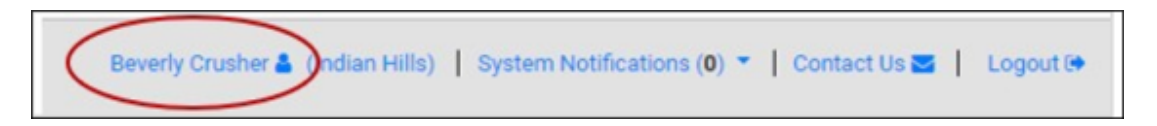

3. On the User Profile Details page, click Change Password.

| User Profile Details     | ×               |
|--------------------------|-----------------|
| Email                    | Change Password |
| RxGovSubmitter@gmail.com |                 |

- 4. Enter your current password in the **Current Password** field.
- 5. Enter your new password in the **New Password** field.
- 6. Enter your new password in the **Confirm New Password** field.
- 7. Click Change Password.

| User Profile Details | ×               |
|----------------------|-----------------|
| Current Password     | Back            |
| New Password         |                 |
| Confirm New Password |                 |
|                      | Change Password |

## **Account Lockout**

User accounts are locked out after five failed login attempts. The account remains locked for 30 minutes. After 30 minutes, the user can attempt to log in again. If needed, contact Support (<a href="mailto:rxgovsupport@leaporbit.com">rxgovsupport@leaporbit.com</a> or 1-844-767-4767).

## **Update Profile Details**

Complete the following steps to modify or update existing information in your account:

- 1. Log on to RxGov: <u>https://mdpdmp.rxgov.com/login</u>.
- 2. On the top menu bar, click your username.
- 3. On the User Profile Details page, update any of the following information:
  - First Name
  - Last Name
  - Street Address
  - City
  - State
  - Zip Code
  - Phone Number
  - Mobile Number
- 4. Click Save.

Complete the following steps to update your Submitter Name:

- 1. Log on to RxGov: https://mdpdmp.rxgov.com/login.
- 2. On the top menu bar, click username.
- 3. On the User Profile Details page, click Change Identifier Fields.
- 4. On the **Create User Identifier Change Request Ticket** page, please provide an explanation for the change to your identifier in the comment box.
- 5. Enter a new submitter name in the Submitter Name field.
- 6. Click Submit.

**Note:** This change initiates an approval request sent to an RxGov Admin and is not updated until the Admin completes the approval.

## **Viewing System Notifications**

System notifications are set by System Administrators, visible to all users, and contain information about updates, system outages, or planned downtime. They also contain information relevant to the use of the system.

Select **System Notifications** on the top menu bar to view system notifications. Select an option for the system notifications from the displayed drop-down menu.

| Beverly Crusher 🛔 (Indian Hills) | System Notifications (0) 🔻 | Contact Us 🔤 📔 Logout 🗭 |
|----------------------------------|----------------------------|-------------------------|
|                                  |                            |                         |

## **Data Delivery Methods**

The following sections provide information regarding descriptions of the various methods used to submit data from the RxGov application to the PDMP.

## **Timeline and Requirements**

Upon receipt of this guide, dispensers and software vendors serving as data submitters can establish submission accounts by accessing <u>https://mdpdmp.rxgov.com/login</u>. If you are creating a new account, instructions are provided in the <u>Creating Your Account</u> topic in this document.

## **Reporting of Retroactive Dispensing Data**

If there are any gaps in your data submission history to the PDMP, dispensers must retroactively report data on CS prescription drugs dispensed starting **January 1, 2014**, or the date the dispenser began dispensing CS prescriptions, whichever is later. Naloxone prescriptions should be reported starting on **July 20, 2023**, or the date the dispenser began dispensing naloxone, whichever is later.

Dispensers should report all available information from the fields identified in the **Required Prescription Information** section. Retroactive reporting ensures that the PDMP database has a complete history of CS and naloxone prescriptions.

## **DEA Validation**

As a user, when submitting ASAP files via the user interface (UI), SFTP, UCF file, or when submitting Zero reports, the dispenser and prescriber DEA number must be validated to avoid incorrect DEA numbers from being submitted into the system.

DEA Validation occurs when the following events occur:

- A DEA number is entered for the first time during RxGov account registration.
- A DEA number is entered during prescription submission.
- When a previously submitted DEA number is updated or edited in error corrections.

When a DEA number is entered, it must be entered in a valid format. Additionally, the DEA number entered must match the DEA Registrant file. If the entered DEA number is not valid, an error or a warning is displayed depending on which parameter is invalid.

- An error If the file is uploaded, but the prescription is not, the user must correct the prescription record from the RxGov UI or submit a new file.
- A warning If the file and the prescription are uploaded, the user may correct the DEA number from the RxGov UI if it is incorrect or ignore the warning if the user is certain that the value is correct.

Errors and warnings are displayed in the **Submission History** page in the **My Submissions** menu. If allowed, corrections can be made in the **Correction** text box under the **Error Correction** tab.

| Submission History                                                                                                    |              |             |  |                         |               |  |  |  |
|----------------------------------------------------------------------------------------------------|--------------|-------------|--|-------------------------|---------------|--|--|--|
| Start Date     End Date       08-15-2020     11-13-2020   Only Show Files w/ Errors  Hide Resolved Files  Hide Files w/ Fatal Errors |              |             |  |                         |               |  |  |  |
| File Name                                                                                                    | # of Records | # of Errors |  | # of Uncorrected Errors | # of Warnings |  |  |  |
| TanyaPrescriber_Test<br>file_ZeroReportIncluded_NeHIIUAT.t<br>xt                                                                     | 4            | 4           |  | 4                       | 0             |  |  |  |

To view further details regarding the errors listed, view the **Segment Errors** section under the **File Contents** tab on the Submission History page under the My Submissions menu.

| Error Connection File Contents                                   |                            |                              |                                        |   |                                                                                                 |
|------------------------------------------------------------------|----------------------------|------------------------------|----------------------------------------|---|-------------------------------------------------------------------------------------------------|
| • TH                                                             | Segment Details            |                              |                                        |   | Segment Errors                                                                                  |
| <ul> <li>IS CVS test</li> </ul>                                  |                            |                              |                                        |   | Error : InvalidNDCCode Description : ASAP validation error in DSP, field DSP08, value "(123, )" |
| PHA CVS test     FRJ Tanya Tester     DSP 123     PHE Test Later | Reporting Status<br>00     | Prescription Number<br>123   | Date Writes<br>20201001                | l | Enor : MissingRequiredRed Description : ASAP validation error in segment DSP; feet 17, value =  |
| AR<br>TP                                                         | Refills Authorized         | Date Filled<br>2020/1001     | Refill Number                          | l |                                                                                                 |
| π                                                                |                            |                              |                                        |   |                                                                                                 |
|                                                                  | Product ID Qualifier<br>01 | Product ID<br>123            | Quantity Dispensed                     |   |                                                                                                 |
|                                                                  | Days Supply<br>15          | Drug Dosege Units Code<br>80 | Transmission Form of Rx<br>Origin Code |   |                                                                                                 |

## **Expected Validation Outcomes**

The DEA Validation process presents certain messages when the entered DEA number is not in a valid format or does not match the DEA Registrant file. Validation outcomes vary depending on the RxGov feature being performed. For example, invalid DEA number entries present different outcomes during initial registration, while editing a user profile in the User Management Menu, or while submitting a file in the various file submission methods. The following descriptions provide an outline of expected DEA Validation outcomes for each feature being performed.

#### **User Registration DEA Validation**

When a new user is registering an account, the following DEA Validation outcomes are expected.

- If the entered DEA number is not in a valid format: User registration is not processed until a DEA number with a valid format is provided.
- If the DEA number entered does not match the DEA number on file: The user registration is processed. In the User Management menu, Admins may view details indicating that the DEA number is not found in the DEA Registrant file. Admins have the option to update the DEA number in the user profile after it is confirmed with the registrant (following an out of the system process) and RxGov can match the new DEA entry with the most current DEA Registrant file.

#### ASAP File Submission DEA Validation

When submitting an ASAP file, the following DEA Validation outcomes are expected.

- If the entered DEA number is not in a valid format: The DEA number is required for both the dispenser and the prescriber (unless the prescription is for naloxone, then the DEA number or the NPI number for the prescriber will be accepted with the same caveat). When either DEA does not meet validation rules for format, an error for that prescription is displayed. The prescription is rejected, and the data submitter must correct the error within 3 business days.
- If the DEA number entered does not match the DEA number on file: If the Dispenser or Prescriber DEA number does not match the DEA Registrant file, a warning for that prescription is displayed. In these cases, RxGov will validate that the DEA number is in the correct format and will check the DEA number retroactively when the new monthly DEA registrant file is received.

#### SFTP File Submission DEA Validation

When submitting an SFTP file, the following DEA Validation outcomes are expected.

• If the entered DEA number is not in a valid format: The DEA number is required for both the dispenser and the prescriber (unless the prescription is for naloxone, then the DEA number or the NPI number for the prescriber will be accepted with the same caveat). When either DEA does not meet validation rules

for format, an **error** for that prescription is displayed. The prescription is rejected and the data submitter must correct the error within 3 business days.

• If the DEA number entered does not match the DEA number on file: If the Dispenser or Prescriber DEA number does not match the most recent DEA file, a **warning** for that prescription is displayed. The data submitter must review the DEA number and correct it if it was entered erroneously. There are rare occasions when the DEA number is new and may not match the DEA Registrant file.

#### Universal Claim Form (UCF) File Submission DEA Validation

When submitting a file via UCF, the DEA number format is automatically verified upon entry. The following DEA Validation outcomes are expected.

• If the entered DEA number is not in a valid format: The DEA number is required for both the dispenser and the prescriber (unless the prescription is for naloxone, then the DEA number or the NPI number for the prescriber will be accepted with the same caveat). When either DEA does not meet validation rules for format, the manual submission is not processed until a DEA number (Dispenser and Prescriber) with a valid format is provided. The user cannot continue until the format in the DEA field is correct.

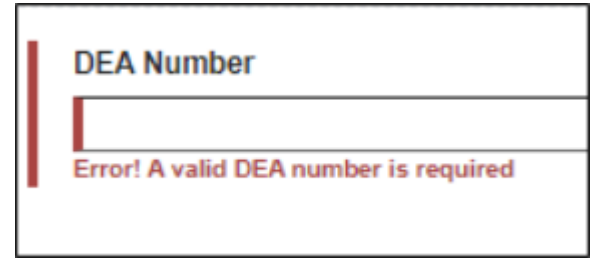

• If the DEA number entered does not match the DEA number on file: The manual submission is processed; however, a warning for the DEA number (Dispenser or Prescriber) is displayed and the user may either correct the value or do nothing if they know the submitted number is a valid DEA number. The data submitter must review the DEA number and correct it if it was entered erroneously. There are rare occasions when the DEA number is new and may not match the DEA Registrant file.

|   | DEA Number                                |
|---|-------------------------------------------|
| L |                                           |
| L | Warning! DEA number not found in DEA file |
|   |                                           |

#### Zero Report File Submission DEA Validation

When submitting a Zero Report, the following DEA validation outcomes are expected.

- If the entered DEA number is not in a valid format: The DEA number is required for the dispenser. When the DEA number does not meet the validation rules for format, the report submission is not processed until a DEA number with a valid format is provided. The user cannot continue until the format in the DEA field is correct.
- If the DEA number entered does not match the DEA number on file: The Zero Report is processed. A warning for the Dispenser DEA number is displayed. The user may either correct the value or do nothing if they know the DEA number submitted in the report is valid. The data submitter must review the DEA number and correct it if it was entered erroneously. There are rare occasions when the DEA number is new and may not match the DEA Registrant file.

## **Data File Submission Methods**

The three main methods of submitting PDMP data files via RxGov are Secure FTP Over SSH, SSL Website (RxGov Portal), and UCF. Before any submission occurs, the ASAP file is searched for National Drug Codes (NDC) and proper formatting.

When a prescription is submitted, RxGov searches the Medispan database for a National Drug Code (NDC) during ASAP processing first. If the NDC is not found in the Medispan database, the prescription will still be accepted, but a warning is returned for the dispenser to review. The data submitter must review the NDC for correctness or the prescription will not contain all drug information in the PDMP clinical portal.

#### Medispan

Medispan is a master drug database which provides descriptive drug information on name brand, generic, prescription, and over the counter medications, and herbal products. Medispan includes industry standard identifiers for all brand and generic drugs on the market including NDC, Universal Product Code (UPC) and Health Related Item (HRI) numbers. The database is updated daily and is the standard resource for pharmacies, pharmaceutical manufacturers, health care professionals, and payers.

## Submission Method #1: Secure FTP Over SSH

There are many free software products that support Secure FTP. The PDMP vendor, Leap Orbit, cannot direct or support your installation of operating system software for Secure FTP; however, once the software is set up in your specific environment, complete the following steps to submit files to RxGov using the Secure FTP over SSH method:

- 1. Prepare the data file for submission using the ASAP specifications described in <u>Appendix A: ASAP</u> <u>Specifications</u>.
- 2. Send the file to the appropriate SFTP URL and port determined by your Network Administrator.
- 3. When prompted, enter your data submitter credentials (i.e. username and password).
- 4. Route the file to the Root Directory.
- 5. If desired, view the results of the submission in the administration section of RxGov.
- 6. Log off when the file submission is complete.

#### Filezilla Example:

| Protocol:          | SFTP - SSH File Transfer Protocol $$ $$ $$ $$ $$ | Bypass proxy                   |        |
|--------------------|--------------------------------------------------|--------------------------------|--------|
| <u>H</u> ost:      | sftp. Port:                                      | Default local directory:       |        |
|                    |                                                  | J                              | Browse |
|                    |                                                  | Default remote directory:      |        |
| Logon Type:        | Normal ~                                         |                                |        |
| <u>U</u> ser:      | org                                              | Use synchronized browsing      |        |
| Pass <u>w</u> ord: | •••••                                            | Adjust server time, offset by: |        |
|                    |                                                  | 0 Hours, 0 Minutes             |        |
|                    |                                                  |                                |        |

| File Edit View Transfer Server Bookmarks Help                                                                                                    |                     |                    |            |        |                |         |                     |               |
|----------------------------------------------------------------------------------------------------|---------------------|--------------------|------------|--------|----------------|---------|---------------------|---------------|
| H - R T T # O # O 1 = A 9                                                                                                    | *                   |                    |            |        |                |         |                     |               |
| Host: Username: Passwo                                                                                                    | ± ±                 | Port: Quick        | kconnect 💌 |        |                |         |                     |               |
| Status: Connecting to sttp-<br>Status: Connected to sttp-1<br>Status: Retrieving directory listing<br>Status: Listing directory /.<br>Status: Directory listing of '/' successful |                     |                    |            |        |                |         |                     |               |
| Local site: C:\Users                                                                                                    |                     |                    |            | ~      | Remote site: / |         |                     |               |
| Testing                                                                                                    |                     |                    |            | ^<br>• |                |         |                     |               |
| Filename                                                                                                    | esize Filetype      | Last modified      |            | ^      | Filename       | <u></u> | Filesize Filetype   | Last modified |
|                                                                                                    |                     |                    |            |        |                |         |                     |               |
| ASAPTestFile.bt                                                                                                    | 7,679 Text Document | 7/22/2019 12:04:11 |            |        | 142            |         |                     |               |
| BA1                                                                                                    | 475 File            | 7/23/2019 11:44:14 |            |        |                |         | Empty directory lis | ting          |
| BA2                                                                                                    | 514 File            | 7/23/2019 11:46:11 |            |        |                |         |                     |               |
|                                                                                                    |                     |                    |            |        |                |         |                     |               |

#### WinSCP Example:

| Session                    |                           |                  |                 |                     |                                 |
|----------------------------|---------------------------|------------------|-----------------|---------------------|---------------------------------|
| File protocol:             | -                         |                  |                 |                     |                                 |
| SPIP                       |                           |                  |                 |                     |                                 |
| Host name:                 | Portr                     | umber:           |                 |                     |                                 |
| sftp                       |                           |                  |                 |                     |                                 |
| User name:                 | Password:                 |                  |                 |                     |                                 |
| Imarks@ org                | ••••••                    | •                |                 |                     |                                 |
| Edit                       | Advan                     | red 💌            |                 |                     |                                 |
|                            |                           |                  |                 |                     |                                 |
| ASAD Files - RyGov HAT - W | VinSCP                    |                  |                 |                     |                                 |
|                            |                           |                  |                 |                     |                                 |
| Local Mark Files Command   | is Session Options Remoti | e Help           |                 |                     |                                 |
| 🖶 🚝 📮 Synchronize 📘        | 💞 💽 🧐 🕥 Queue             | Transfer S       | ettings Default | - 🥏                 |                                 |
| RxGov UAT X 💣 New S        | Session                   |                  |                 |                     |                                 |
| 🏥 C: OS 🔹 🗧 🔹              | 😨 •   + • + •   🖬 (       | 1 🔐 🎜 😘          |                 | / <root> • 🖆</root> | • 🔽 •   + • + •   📾 📾 🏠 🌽       |
| Upload - 📝 Edit - 🗙        | 🚮 🕞 Properties 📑 N        | w -  + - 🕅       |                 | Download -          | 🖉 Edit - 🗶 🏑 🕞 Properties 📑 New |
| C:\Users                   | Colorest Colorest         |                  |                 | 1                   |                                 |
| Name                       | Size                      | Туре             | Changed ^       | Name                | Size Changed                    |
|                            |                           | Parent directory | 7/23/2019 1     | · · ·               |                                 |
| ASAPTestFile.txt           | 47 KB                     | Text Document    | 7/22/2019 1     |                     |                                 |
| BA1                        | 1 KB                      | File             | 7/23/2019 1     |                     |                                 |
| BA2                        | 1 KB                      | File             | 7/23/2019 1     |                     |                                 |

## Submission Method #2: SSL Website (RxGov Portal)

Complete the following steps to submit files to RxGov using the SSL Website (RxGov Portal) method:

- 1. Prepare the data file for submission using the ASAP specifications described in <u>Appendix A: ASAP</u> <u>Specifications</u>.
- 2. Log on to RxGov.
- 3. On the left menu, click **Submit Data**.

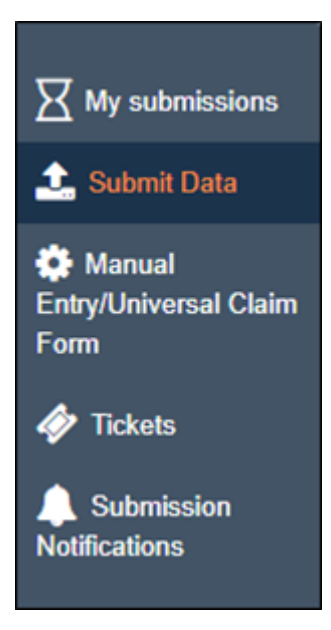

4. In the **Submit By File** section, click **Select Files**.

| Submit By File |              |         |
|----------------|--------------|---------|
| Select Files   | Submit Files |         |
| File Name      | File Size    | Actions |
|                |              |         |

- 5. Select the file to be submitted from the stored file location on your computer and click **Open**.
  - a. If a file was selected by mistake, select the red x in the Actions column to remove.
  - b. When all desired files are listed, click Submit Files.

| Submit By File                      |              |           |              |
|-------------------------------------|--------------|-----------|--------------|
| Select Files                        | Submit Files |           | $\frown$     |
| File Name                           |              | File Size | Actions      |
| Feanor_Galadriel_Fibro_Profile2.txt |              | 15568     | $\checkmark$ |

6. (Optional) View the results of the submission in My Submissions.

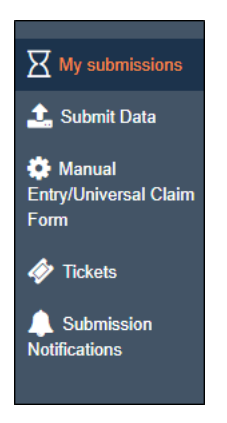

7. Log off when the file submission is complete.

# Submission Method #3: Manual Prescription Entry/Universal Claim Form (UCF)

Complete the following steps to submit files to RxGov using the Manual Prescription Entry/UCF method:

- 1. Log on to RxGov.
- 2. On the left menu, select Manual Entry/Universal Claim Form.

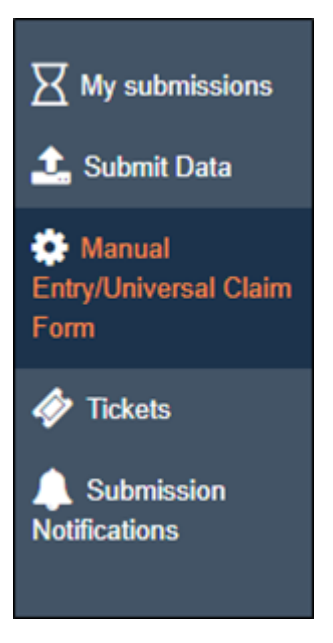

3. In the **Pharmacy (Dispenser) Information** section, enter the required information in the text fields (Required information is notated by a red asterisk). For a controlled substance prescription, the DEA number is required.

| Pharmacy/Dispenser 2+<br>Patient 1 2 -<br>L- Dispense 1 - | denotes required fields * Pharmacy / Dispenser To begin, please provide at least one of the following identifications fo Number is required.* | or the Dispenser and the Dispense                                                                        | r information available will auto-fill | the fields below. For the dispense of      | f a controlled substance, DEA   |  |
|-----------------------------------------------------------|----------------------------------------------------------------------------------------------------|----------------------------------------------------------------------------------------------------|----------------------------------------|--------------------------------------------|---------------------------------|--|
|                                                           | National Provider Identifier (NPI) [PHA01]<br>ex: 1234567890                                                                                  | DEA Number [PHA03]<br>ex: ab1234567                                                                      |                                        | NCPDP/NABP Provider ID [PH/<br>ex: 1234567 | 402]                            |  |
|                                                           | Pharmacy Name [PHA04]<br>pharmacy name                                                                                                    | me [PHA04] Chain Site ID [PHA12] Phone Number [PHA10] Pharmacy Permit/License Number [PHA13] ex. at 2245 |                                        |                                            |                                 |  |
|                                                           | Contact Name for Pharmacy [PHA11]                                                                                                    | Pharmacy Address - 1 [PHA05                                                                              | 1                                      |                                            | Pharmacy Address - 2<br>[PHA06] |  |
|                                                           | contact for pharmacy                                                                                                    | street address                                                                                           |                                        |                                            | suite, apartment, etc           |  |
|                                                           | City [PHA07]                                                                                                    | State [PHA08]                                                                                            | Zip Code [PHA09]                       |                                            |                                 |  |
|                                                           | city                                                                                                    | select state 🔹                                                                                           | zip code                               |                                            |                                 |  |
|                                                           |                                                                                                    |                                                                                                    |                                        |                                            |                                 |  |

Enter DEA Number

\*Note: After entering a DEA or NPI, the available information from that data source will automatically populate. Please fill in any additional information that is unpopulated.

- NCPDP/NABP Provider ID, if applicable
  - Pharmacy/Practitioner Dispenser Name
  - Pharmacy/Practitioner Dispenser Address 1
  - Pharmacy/Practitioner Dispensers Address 2
  - City
  - State/Province
  - Zip/Postal Code
  - Phone Number
  - Contact Name First name and last name

4. In the **Patient Information** section, enter the required information in the text fields (required information is notated by a red asterisk).

|                                                 |                                          |                                                 | (A                                         | nimal 🚺 Human) 🤇                           | Non-U.S. Resident                                    |
|-------------------------------------------------|------------------------------------------|-------------------------------------------------|--------------------------------------------|--------------------------------------------|------------------------------------------------------|
|                                                 |                                          | Patient In                                      | formation                                  |                                            |                                                      |
| Patient Name Prefix [PAT10]<br>select prefix    | Patient Last Name [PAT07] *<br>last name |                                                 | Patient First Name [PAT08] *<br>first name | Patient Middle Name [PAT09]<br>middle name | Patient Name Suffix [PAT11]<br>select suffix         |
| Date of Birth [PAT18] *<br>mm-dd-yyyy format    | Gender [PAT19]<br>select gender          | Patient Address - 1 [PAT12] *<br>street address |                                            |                                            | Patient Address - 2 [PAT13]<br>suite, apartment, etc |
| City [PAT14] *<br>city                          |                                          | State [PAT15]<br>select state                   | Zip Code [PAT16] *<br>zip code             | Phone Number [PAT17]<br>10-digit number    |                                                      |
| Patient Location Code [PAT21]<br>select id type | •                                        |                                                 |                                            |                                            |                                                      |
|                                                 |                                          |                                                 |                                            |                                            |                                                      |
|                                                 |                                          | Patient Ide                                     | entification                               |                                            |                                                      |

- Species code (human or animal/veterinary patients): Move toggle to appropriate patient type
- Non-U.S. Resident: Move toggle selection if a Non-U.S. Resident
- Patient Name Prefix: Make selection
- Patient Last Name
- Patient First Name
- Patient Middle Name
- Patient Name Suffix
- Patient Date of Birth
- Patient Gender: Make selection
- Patient Address (1 & 2), City, State: Make selection, and Zip Code
- Patient Phone Number
- Patient Location Code: Make selection
- Identification Type: Make selection
- Issuing State: Make selection
- Patient ID Number

|                                                                                           | Prescription                 | Information                          |                                                          |                                           |
|-------------------------------------------------------------------------------------------|------------------------------|--------------------------------------|----------------------------------------------------------|-------------------------------------------|
| Reporting Status [DSP01] * Prescription Number [DSP02<br>New Record • Prescription number | *                            | Date Written [DSP03] *<br>11-03-2023 | Quantity Prescribed [DSP22]<br>0 or more                 | Refills Prescribed [DSP04] *<br>0 or more |
| Date Filled [DSP05]* 11-03-2023 Vitten Prescription                                       | sion Type [DSP12]            | Refill Number [DSP06] *              | Partial Fill Indicator [DSP13]<br>partial fill indicator | Date Sold [DSP17]<br>11-03-2023           |
| Payment Type [DSP16]                                                                      | Product ID Type [DSP07] *    | Product ID [DSP08] *                 | Quantity Dispensed<br>[DSP09] *                          | Dose Unit [DSP11]                         |
| Private Pay (Cash, Charge, Credit Card)                                                   | NDC 🔻                        | ex: 01234567890                      | 0 or more                                                | Each                                      |
| Days Supply [DSP10] * Treatment Type [DSP24]                                              |                              | Rx Sig [DSP23]                       |                                                          |                                           |
| 0 or more select treatment type                                                           | •                            | directions on prescription label,    | will truncate after 200 characters                       |                                           |
| Pharmacist Last Name [AIR09]                                                              | Pharmacist First Name [AIR10 | ]                                    | Diagnosis Code [DSP25]                                   |                                           |
| last name                                                                                 | first name                   |                                      | ex: a12-123-0                                            |                                           |

- 5. In the **Prescription Information** section, enter the required information in the text fields (required information is notated by a red asterisk).
  - Reporting Status: Make selection
    - New Record Status for a new Rx.
    - **Revise** Status of a record being edited.
    - Void Status for voided or canceled records.
  - Prescription Number Required for ALL prescriptions, including for Prescriber Dispensers; MUST be a unique number
  - Date Written
  - Quantity Prescribed
  - Refills Authorized
  - Date Filled
  - Prescription Origin/Transmission Type: Make selection
  - Refill Number
    - **00** for original dispensing.
    - 01 for first refill, 02 for second refill, etc. up to 99
  - Partial Fill Indicator
    - 00 for no partial fill
    - **01** for first partial fill, **02** for the second partial refill, etc. up to 99.
  - Date Sold
  - Payment Type
  - **Product ID Qualifier: Make selection of** the drug National Drug Code (NDC)
  - Product ID
  - Quantity Dispensed
  - Dose Unit: Make selection
  - Days Supply

- Treatment Type: Make selection
- Rx Sig
- Pharmacist Last Name
- Pharmacist First Name
- Diagnosis Code

#### Prescription for a Compound Medication

If Compound is chosen in the Product ID Type [DSP07] field, 99999 will automatically be filled in the Product ID field [DSP08]. When this occurs, an additional Compound Drug Information section will appear.

|                         |                                                      | Compound                             | d Drug Information                                |                                       |       |
|-------------------------|------------------------------------------------------|--------------------------------------|---------------------------------------------------|---------------------------------------|-------|
| Sequence Number [CDI01] | Product ID Type [CDI02]<br>select ingredient id type | Product ID [CDI03]     ingredient id | Quantity Dispensed [CDI04]<br>ingredient quantity | Dose Unit [CDI05]<br>select dose unit | ▼ Add |

Enter the ingredients for compounded medications.

- Sequence Number The order of ingredients in the compound. The number 1 is used for the first ingredient, 2 for the second, etc.
- Product ID Type (usually drug NDC): Make selection
- **Product ID** Provide the NDC number.
- **Quantity Dispensed** Enter the quantity of the ingredient.
- Dosage Units Code: Make selection

Click the Add button and more fields will appear for the next ingredient. Continue this process until all ingredients in the compound have been added.

#### **Prescriber Information**

| ex: 1234567890                                                 | Prescriber DEA Number [PRE02]<br>ex: ab1234567               | ex: 123                                   |
|----------------------------------------------------------------|--------------------------------------------------------------|-------------------------------------------|
| Issuer of Prescriber License Number [PRE10]<br>select issuer   |                                                              | Prescriber Last Name [PRE05]<br>last name |
| Prescriber First Name [PRE06]                                  | Prescriber Middle Name [PRE07]                               | Prescriber Phone Number [PRE08]           |
|                                                                | middle name                                                  | 10-digit number                           |
| first name                                                     | Rx Serial Number                                             |                                           |
| first name                                                     | Rx Serial Number [AlR02]                                     |                                           |
| first name State Issuing Rx Serial Number [AIR01] select state | Rx Serial Number      Rx Serial Number      ex: abc123456789 |                                           |

- 6. In the **Prescriber Information** section, enter the required information in the text fields (required information is notated by a red asterisk).
  - DEA Number
  - Enter National Provider Identifier (NPI), if applicable, for a non-scheduled prescription (naloxone), if the DEA Number is not entered

\*Note: After entering a DEA or NPI, the available information from that data source will automatically populate. Please fill in any additional information that is unpopulated.

- Prescriber DEA Number Suffix
- Issuer of Prescriber License Number: Make selection
- Prescriber State License Number
  - Prescriber Last Name
  - Prescriber First Name
  - Prescriber Middle Name
  - Prescriber Phone Number

#### **Rx Serial Number**

| State Issuing Rx Serial Number [All | R01] | Rx Serial Number [AIR02] |  |
|-------------------------------------|------|--------------------------|--|
| select state                        | •    | ex: abc123456789         |  |
| select state                        | •    | ex: abc123456789         |  |
|                                     |      |                          |  |
|                                     |      |                          |  |

- Rx Serial Number
- Non-Patient Rx Pick Up/Drop Off

| Non-Patient Pick Up or Drop Off [AIR11] Non-Patient Identification Type [AIR04] |                                         |   | Non-Patient Rx Pick Up/Drop Off         |   |
|---------------------------------------------------------------------------------|-----------------------------------------|---|-----------------------------------------|---|
|                                                                                 | Non-Patient Pick Up or Drop Off [AIR11] |   | Non-Patient Identification Type [AIR04] |   |
| select action   select id type                                                  | select action                           | • | select id type                          | ▼ |

- Non-Patient Pick Up or Drop Off: Make selection
- Non-Patient Identification Type: Make selection
- Non-Patient ID Issuing State: Make selection
- Non-Patient ID Number

7. To **Add a Prescription** for the same patient, click the green pill with the + and another prescription/dispensation section will be added.

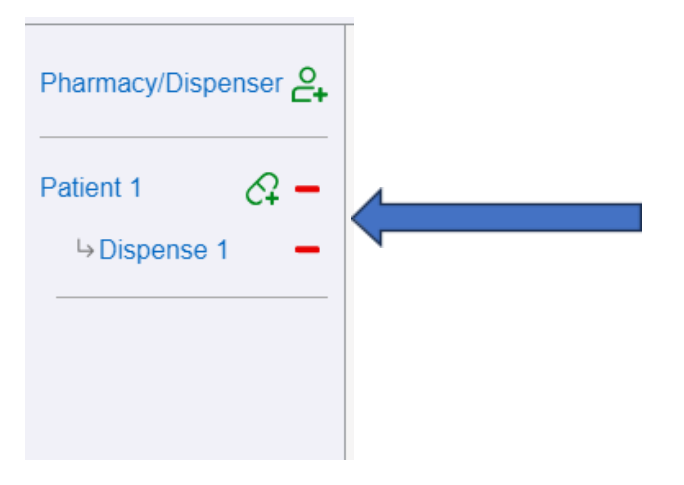

8. To Add a New Patient, click the green person icon with the + on the menu on the left side. A Patient 2 section will appear.

| Pharmacy/Dispen | ser 🚑       |  |
|-----------------|-------------|--|
| Patient 1       | Q -         |  |
| →Dispense 1     | -           |  |
| Patient 2       | C7 <b>–</b> |  |
| →Dispense 1     | -           |  |
| →Dispense 2     | -           |  |
| →Dispense 3     | -           |  |
| Patient 3       | <b>A</b> -  |  |
|                 | -           |  |
| →Dispense 2     | -           |  |
| ⇒Dispense 3     | -           |  |
| ⇒Dispense 4     | -           |  |
|                 | _           |  |

- 9. Click the Submit UCF button when all data has been entered. If there are any errors on the screen, they will be indicated with a red box and information about the error. You will not be able to submit the prescription until all required information is present and indicated errors are corrected.
- 10. If a manually-submitted report contains an error or needs to be voided, on the **Submission History** screen, click **Manual Entry/Universal Claim Form** and repeat the entire process.

#### **Submitted Reports and Edit Definitions**

The following sections provide information regarding how a submitter may view reports, correct errors, and submit zero reports from the RxGov application.

## **View Submitted Reports**

Submitted data can be viewed in RxGov. \*Note: The submitter can only view records submitted via the account username/email.

Complete the following steps to view submitted reports in RxGov:

- 1. Log on to RxGov.
- 2. On the main dashboard, select **My Submissions** in the left menu.

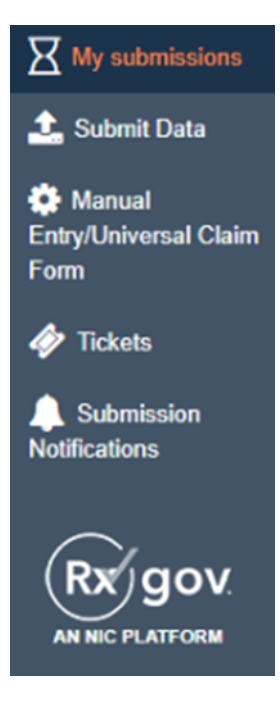

On the Submission History page, use the Start Date and End Date calendar menus to select the dates for viewing data. Refine the search by selecting one or more of the following checkboxes:
 \*Note: After selections are made, the submission history search runs automatically.

- Only Show Files w/ Errors
- Hide Resolved Files
- Hide Files w/ Fatal Errors

\*Note: See <u>Appendix C: Submission History Errors and Messages</u> for a full list of possible Submission History error messages and descriptions.

4. Click the **Refresh** c icon to update the displayed data.

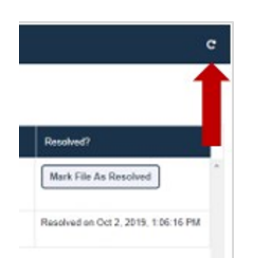

5. (Optional) Use the density controls to adjust displayed row formatting.

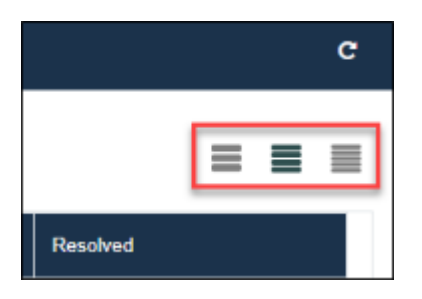

6. (Optional) Select the Rows per page drop-down menu to adjust the number of displayed rows.

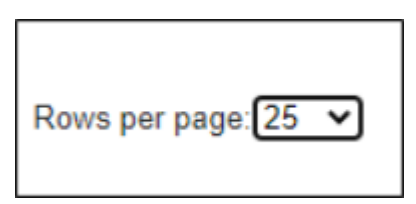

7. (Optional) Use the pagination controls to jump to the next page, previous page, the first page, the last page, or enter a specific page number in the Go to page field and click GO to immediately open the page desired.

| ««« | « | >> | 30-30 | Go to page | GO |
|-----|---|----|-------|------------|----|
|     |   |    |       |            |    |

- 8. Click anywhere in the row containing the data to view the submitted data.
- 9. On the **Submission History** page, in the **File Contents** section, click the menu arrow next to a patient name to expand and view details about the patient.

| 07-04-2019                                                                                                    | 10-12-2019 Conly Show Files w/Emore Hide Resolved Files W Hide Files w/ Fatal Errors |                                                                     |                                                                                     |                                                   |                                               |                                    |  |
|----------------------------------------------------------------------------------------------------|--------------------------------------------------------------------------------------|---------------------------------------------------------------------|-------------------------------------------------------------------------------------|---------------------------------------------------|-----------------------------------------------|------------------------------------|--|
| File Name                                                                                                    | # of Records                                                                         | A of Errors                                                         | ø of Warnings                                                                       | Date -                                            | Age (days)                                    | Resolved?                          |  |
| 8511c6ae-dd27-4579-bc94-<br>242307b0de13_err_correction_2019-<br>10-02718-06-14                                                                   | 2                                                                                    | 1                                                                   | 1                                                                                   | Oct 2, 2019, 1.06-57 PM                           | 0                                             | Mark File As Resolved              |  |
| RickDemoRefil2                                                                                                    | 2                                                                                    | 1                                                                   | 1                                                                                   | Oct 2, 2019, 1:04:21 PM                           | 0                                             | Resolved on Oct 2, 2019, 1:06:16 P |  |
| File Carterits                                                                                                    |                                                                                      |                                                                     |                                                                                     |                                                   |                                               |                                    |  |
| File Casterin<br>19<br>• It Staterin<br>• Profil Reading Pharmacy<br>• Profil Read Kinnes<br>• Pro                                                |                                                                                      | Sogment Deta<br>Version / Release<br>Number<br>420                  | IS<br>Transaction Control<br>Number<br>Rol/CerroRutt2                               | Transaction Type<br>01                            | Segment Errors                                |                                    |  |
| Fis Cartineth<br>10 Solidit<br>PHAK Red Inthe Pharmacy<br>PHAK Red Offmes<br>TP<br>PHAK Red Financy<br>PHAK Red Financy<br>PHAK Red Financy<br>TP |                                                                                      | Segment Deta<br>Version / Balesse<br>Monitor<br>4.3A<br>Response ID | ils<br>Transaction Control<br>Number<br>RiciCentriluti2<br>Creation Date<br>2119007 | Transaction Type<br>01<br>Creation Time<br>152200 | Segment Errors<br>This segment has no errors. |                                    |  |

- 10. View additional dispensing information in the **Segment Details** section and the **Segment Errors** section.
- Segment Details TH TH IS bastet National Provider PHA Kevin's Pharmacy

| 11. | (Optional) Cl | lick the menu a | arrows in the <b>Fil</b> | e Content sect | ion to display | further inform | ation. |
|-----|---------------|-----------------|--------------------------|----------------|----------------|----------------|--------|
|     | File Contents |                 |                          |                |                |                |        |

| · · · · · · · · · · · · · · · · · · ·    | Identifier               |                            | DEA Number                        | DEA Number Suffix |
|------------------------------------------|--------------------------|----------------------------|-----------------------------------|-------------------|
| <ul> <li>PAT Rick Grimes</li> </ul>      | 9999999965               |                            | ZZ9999965                         |                   |
| <ul> <li>DSP RG11134</li> </ul>          |                          |                            |                                   |                   |
| PRE Marcus Welby                         |                          |                            |                                   |                   |
| TP                                       | Prescriber Stat          | e License                  |                                   |                   |
| <ul> <li>DUA Kadala Dharmani</li> </ul>  | Number                   |                            | Last Name                         | First Name        |
| PHA Kevin's Pharmacy                     | 999999965                |                            | Welby                             | Marcus            |
| Π                                        |                          |                            |                                   |                   |
|                                          | Middle Name              |                            | Phone Number<br>9995559965        | XDEA Number       |
| File Contents                            |                          |                            |                                   |                   |
| TH                                       | Segment Details          |                            |                                   |                   |
| ▼ IS bastet                              | National Provider        |                            |                                   |                   |
| PHA Kevin's Pharmacy     PAT Bick Grimon | Identifier               | DEA Number                 | DEA Number Suffix                 |                   |
| ▼ DSP RG11134<br>PRE Marcus Welby        | 999999965                | ZZ9999965                  |                                   |                   |
| TP                                       | Prescriber State License |                            |                                   |                   |
| <ul> <li>PHA Kevin's Pharmacy</li> </ul> | Number<br>999999965      | Last Name<br>Welby         | First Name<br>Marcus              |                   |
| Π                                        |                          |                            | A manufacture and a second second |                   |
|                                          | Middle Name              | Phone Number<br>9995559965 | XDEA Number                       |                   |

- Patient information is displayed in the Segment Details section when the PAT line is highlighted.
- Prescription information is displayed in the Segment Details section when the DSP line is highlighted.

• Prescriber information is displayed in the **Segment Details** section when the **PRE** line is highlighted.

## **Manually Resolve Unresolved Files**

Files that have been corrected by a new submission may not include all key components required to resolve the original file. When this occurs, a notification email continues to be sent until the file is updated to a resolved status. Users can manually resolve files to update the file status and stop the email notification. \*Note: All errors in the previously submitted file must be corrected before manually changing the file status to Resolved. If files are resolved manually without correcting the error in the data, the prescriptions containing errors will not be loaded and will result in invalid data being reported.

Complete the following steps to manually resolve a submission file status.

- 1. Log on to RxGov.
- 2. On the main dashboard, select **My Submissions** in the left menu.

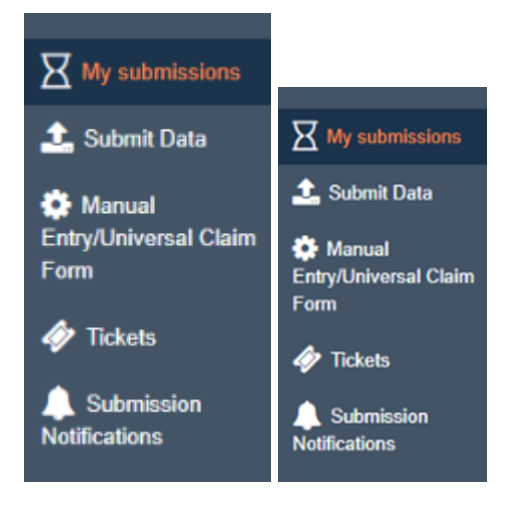

- On the Submission History page, use the Start Date and End Date calendar menus to select the dates for viewing data. Refine the search by selecting one or more of the following checkboxes:
   \*Note: After selections are made, the submission history search runs automatically.
  - Only Show Files w/ Errors
  - Hide Resolved Files
  - Hide Files w/ Fatal Errors
- 4. In the **Submission History** section, select the **Mark File as Resolved** button in the corresponding row of an unresolved file.

| System Notifications (1) * Conta | ict Us 🔤 📔 Logout 🕀 |                                       |              |
|----------------------------------|---------------------|---------------------------------------|--------------|
|                                  | c                   |                                       |              |
|                                  |                     | System Notifications (1) * Contact Us | 🕯 📔 Logout 🗭 |
|                                  |                     |                                       | с            |
| Resolved                         |                     |                                       |              |
| N/A                              | Â                   | Resolved                              |              |
| Mark File As F                   | Resolved            |                                       |              |
| N/A                              |                     | Mark File As Resolve                  | b            |
| N/A                              |                     | N/A                                   |              |
| N/A                              |                     | N/A                                   | •            |

- 5. Select one of the following options on the displayed confirmation window:
  - **OK** Updates file unresolved status to "resolved" and provides a date and time stamp for the update.
  - **Cancel** Confirmation window closes, and the file status remains unchanged.

## **Submission Notifications**

Notifications can be configured during setup by the Submitter to send an email alert for a variety of situations and frequencies. The schedule for sending the email alerts is determined by the Submitter. This schedule can be adjusted by the Submitter at any time to suit their needs; however, the email will continue to be sent or queued to be sent until the error is resolved and properly uploaded into the PDMP.

| My submissions                                                                                                    | Notification Information                                                                                                    |
|----------------------------------------------------------------------------------------------------|----------------------------------------------------------------------------------------------------|
| <ul> <li>Submit Data</li> <li>Manual<br/>Entry/Universal Claim<br/>Form</li> <li>Tickets</li> <li>Submission</li> </ul> | Receive Notifications For Errors  Receive Notifications Daily  Receive Reminder Notifications for Resolving Files with Errors Number of Days for Initial Error Reminder Notification 3 Number of Days for Subsequent Error Reminder Notifications 1 Save |
| Notifications                                                                                                    |                                                                                                    |

Complete the following steps to configure **Submission Notifications**.

- 1. On the **Submissions Notifications** menu, under the **Notification Information** section, select one of the following options from the **Receive Notifications For** drop-down menu:
  - Nothing
  - Errors
  - Errors and Warnings
  - All Submissions
- 2. Select one of the following frequency options from the Receive Notifications drop-down menu:
  - Hourly
  - Daily
- 3. (Optional) Select the Receive Reminder Notifications for Resolving Files with Errors checkbox.
  - a. Enter a number in the Number of Days for Initial Error Reminder Notification text field.
  - b. Enter a number in the Number of Days for Subsequent Error Reminder Notifications text field.
  - c. Click Save.

## **Error Correction**

Data file error alerts are sent to the Submitter from RxGov when an error occurs. There are three error types: **Error**, **Warning**, and **Fatal Error**. When the file is selected within **My Submissions**, the details of the error are displayed in the bottom half of the screen. Errors may be corrected within the RxGov My Submission page or corrected within the file by the Submitter or by the Submitter's Uploader Vendor.

Complete the following steps in RxGov to correct errors in submitted reports:

- 1. On the **Submission History** page, in the **My Submissions** section, review the details of file errors, or click the email link provided in the RxGov email.
- 2. Determine which of the following three error types are associated with the file:
  - Error An Error is defined as a simple data error that may be corrected inside the submission file through RxGov or corrected in the ASAP file and resent. If the error is not corrected, this prescription will not become part of the PDMP.
  - Warning A Warning is defined as simple data errors that can be corrected inside the submission file through RxGov but are not required to be corrected to proceed. If the warning is not corrected, this prescription will still become part of the PDMP.
  - Fatal Error A Fatal Error is defined as an error which cannot be corrected in the submission file through RxGov. The file must be corrected by the Submitter or by the Submitter's Vendor and resubmitted to RxGov. No prescriptions in this file will be uploaded to the PDMP.
- 3. In the **My Submissions** section, under the **Error Correction** tab, select the file to display the details of the error on the bottom half of the screen.
- 4. Click the **Correction** text box to display more information in the Dispense Context. The **Dispense Context** drop-down menu contains options for searching through the submitted prescription.

| En              | ror Correction           | File Contents           |                       |                    |                                                                      |                                       |                       |
|-----------------|--------------------------|-------------------------|-----------------------|--------------------|----------------------------------------------------------------------|---------------------------------------|-----------------------|
| Se<br>gm<br>ent | Field                    | Елгог                   | te.                   | Current Value      | Co                                                                   | prrection                             |                       |
| PAT             | Phone Numb               | er OE                   | xceededMaxFieldLength | 71255505621        |                                                                      |                                       | ^                     |
| DSP             | Product ID               | A N                     | IDCNotFound           | 6050502510A        |                                                                      |                                       |                       |
| 0 Err           | ors must be corr         | ected. 🛕 Warnings may   | y be ignored          |                    |                                                                      | Subm                                  | *<br>it Corrections   |
| Error           | Correction File Cont     | ents                    |                       |                    |                                                                      |                                       |                       |
| Se<br>gm<br>ent | Field                    | Error                   | Current Value Cor     | rection            | Dispense Cont<br>PAT (Patient Informat<br>ID Qualifier of<br>Patient | ion) •                                | -                     |
| PAT             | Phone Number             | ExceededMaxFieldLength  | 71255505621           | ^                  | Identifier                                                           | ID Qualifier<br>3                     | ID of Patient<br>2345 |
| DSP             | Product ID               | A NDCNetFound           | 6050502510A           |                    | ID Qualifier of<br>Additional<br>Patient<br>Identifier               | Additional<br>Patient ID<br>Qualifier | Additional ID         |
| O Errors        | s must be corrected. 🔺 V | Varnings may be ignored |                       | Submit Corrections |                                                                      |                                       |                       |

5. (Optional) Scroll down to view content in the **Dispense Context** screen.

**\*Note: Submit Corrections** is not an option until the error is addressed. A correct value must be entered. Once a corrected value is entered, a green check mark is displayed in the Correction column.

| Error           | Correction File Contents |                        |               |            |
|-----------------|--------------------------|------------------------|---------------|------------|
| Se<br>gm<br>ent | Field                    | Ептог                  | Current Value | Correction |
| PAT             | Phone Number             | ExceededMaxFieldLength | 71255505621   | 7125550562 |
| DSP             | Product ID               |                        | 6050502510A   |            |

6. When the error has been corrected, click **Submit Corrections**. A success box is displayed.

After the file has been corrected, the system creates a new file with the corrected information and resolves the file.

## **Submitter Delegate**

Submitters may now grant access to other individuals to assist with error correction. As of 2024, an existing Submitter has automatically been given privileges as a Store Administrator. This designation allows for the approval or denial of requests by individuals to become a Submitter Delegate or a Store Administrator.

Additionally, a Store Administrator can correct errors, but a Submitter Delegate can only assist in error Correction.

All users who have a role type of Submitter, Submitting Prescriber, Dispenser, Dispenser Delegate, Submitting Dispenser, and Store Administrator will have a "Manage Pharmacies" menu item on the main menu of RxGov.

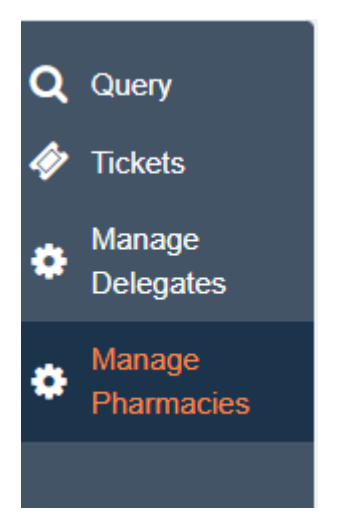

Click on "Manage Pharmacies" to view the :My Pharmacies" tab and the green "Add New Pharmacy" button.

| Я | My submissions                          | Manage Pharmacies |          |                                                                           |
|---|-----------------------------------------|-------------------|----------|---------------------------------------------------------------------------|
| ٠ | Manage<br>Pharmacies                    | My Pharmacies     |          | Add New Pharmacy                                                          |
| 1 | Submit Data                             |                   |          | Current Connections                                                       |
| ٠ | Manual<br>Entry/Universal<br>Claim Form | Name              | Location | Pharmacy DEA Pharmacy NPI # Role Request Admin Leave Pharmacy # Role Role |
| 4 | Tickets                                 |                   |          | Pending Connections                                                       |
| • | Submission<br>Notifications             | Name              | Location | Pharmacy DEA # Pharmacy NPI # Role Status                                 |
|   | Rgov                                    |                   |          |                                                                           |

To request access to view errors from a pharmacy, click on the "Add New Pharmacy" button in the upper right corner.

| by using any of the following pharmacy information: |                                                                                                    |                                                                                                    |  |
|-----------------------------------------------------|----------------------------------------------------------------------------------------------------|----------------------------------------------------------------------------------------------------|--|
| DEA Number                                          | NPI Number                                                                                                    |                                                                                                    |  |
| search dea number                                   | search npi number                                                                                                    |                                                                                                    |  |
| No matching pharmacies found.                       |                                                                                                    |                                                                                                    |  |
|                                                     |                                                                                                    |                                                                                                    |  |
|                                                     |                                                                                                    |                                                                                                    |  |
|                                                     | y using any of the following pharmacy information:<br>DEA Number<br>search dea number<br>No matching pharmacies four | y using any of the following pharmacy information:           DEA Number         NPi Number           search dea number         search npi number   No matching pharmacles found. |  |

Pharmacies may be searched by name, DEA number, or NPI number. Only pharmacies provided by the state are available to search. Names are case sensitive so if you are unable to locate the pharmacy by name, please use the DEA number or NPI number. Once a valid entry is detected, the

matching pharmacy will be displayed. Choose a pharmacy by checking the open box to the left. In the "Role Requested' dropdown, choose the desired role. Click the "Submit" button when it appears.

|              |                  |          | ) (        | natori.     |                   |                |
|--------------|------------------|----------|------------|-------------|-------------------|----------------|
| Pharmacy of  | r Dispenser Name |          | DEA Number |             | NPI Number        |                |
| search name  | e                |          | ZZ9999994  |             | search npi number |                |
| $\checkmark$ | Name             | Location |            | Store DEA # | Store NPI #       | Role Requested |
| $\checkmark$ | Big Box Pharmacy |          |            | ZZ9999994   | 9999999994        | Choose role 🗸  |
|              |                  |          |            |             |                   | Choose role    |

Pending requests will appear on the Pharmacy Admin page.

| My Pharmacies Pharmacy Admin                       |                                                                  |              |
|----------------------------------------------------|------------------------------------------------------------------|--------------|
|                                                    | Incoming Requests                                                |              |
| S: Pharmacy Access Req<br>Christle Frick has reque | uest<br>.ted access to Big Box Pharmacy as a Submitter Delegate. | Deny Approve |
|                                                    | Olaras and Hann                                                  |              |

Once approved by the Store Administrator, the "Dispense Correction" menu item will appear on the main menu to the left of the screen. The Store Administrator will now be able to view errors and warnings for that pharmacy by selecting that menu item.

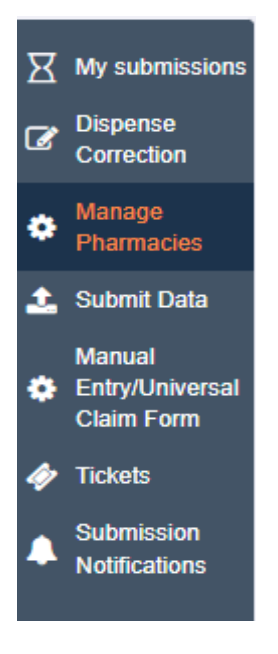

If a Store Administrator has access to more than one pharmacy, select the appropriate pharmacy/pharmacies from the drop-down menu at the top of the "Dispense Correction" page. Leaving it on ALL will show all dispenses with Errors and /Warnings.

| X My submissions                               | Dispenser                                  |
|------------------------------------------------|--------------------------------------------|
| Dispense<br>Correction                         | filter options                             |
| <ul> <li>Manage</li> <li>Pharmacies</li> </ul> |                                            |
| 🗘 Submit Data                                  | ALL L                                      |
| Manual<br>Entry/Universal<br>Claim Form        | Fill It Quick Pharmacy<br>Big Box Pharmacy |
| 🧼 Tickets                                      | Fill It Quick Pharmacy                     |
| Submission                                     | Newbie Pharmacy                            |
| Notifications                                  | Newbie Pharmacy                            |

Once you the Store Administrator selects the pharmacy/pharmacies of interest, all dispenses will be displayed. There are also filters at the top of the screen to adjust the Start and End Dates, as well as an option to have only dispenses with open (uncorrected) Errors displayed.

| ĺ | Dispenser | Start Date   | End Date     | Show only onen errors  | 2 |
|---|-----------|--------------|--------------|------------------------|---|
|   | ALL 🔻     | 04-10-2024 🔻 | 05-10-2024 🔻 | Show only open errors. | ~ |

If a dispense has no Errors or Warnings, the "Dispenses" button will be grayed out. Only dispenses with Errors or Warnings can be opened and displayed.

| Dispenser<br>ALL                                                |                 |                                   | Start Date         End Date           04-10-2024         ▼ | Show only open errors. |
|-----------------------------------------------------------------|-----------------|-----------------------------------|------------------------------------------------------------|------------------------|
| File Name                                                       | Submitter       | Submission Date                   | Dispenses With Errors / Warnings                           | Î                      |
| Oliver Ambulatory MPE 05072022.txt                              | Christie Rx MD  | 05/07/2024 07:42 AM (3 days ago)  | <b>0</b> / 0                                               | Dispenses              |
| Damon MyChart 05072024 Lot of errors<br>multiple pharmcaies.txt | Christie Rx MD  | 05/07/2024 07:42 AM (3 days ago)  | 4 / 0                                                      | Dispenses              |
| Peg Carter 042924.txt                                           | Christie's Drug | 04/29/2024 02:33 PM (11 days ago) | <b>0</b> / 0                                               | Dispenses              |
| Virginia Sparks suboxone 0402 test.txt                          | Christie's Drug | 04/29/2024 11:16 AM (11 days ago) | 0 / 0                                                      | Dispenses              |
| Virginia Sparks suboxone 04052022.txt                           | Christie's Drug | 04/29/2024 11:10 AM (11 days ago) | 0/4                                                        | Dispenses              |
| Peggy Carter suboxone 0401 and 0416.txt                         | Christie's Drug | 04/29/2024 11:08 AM (11 days ago) | 0 / 0                                                      | Dispenses              |
| william taylor suboxone 0417 and 0423.txt                       | Christie's Drug | 04/29/2024 11:08 AM (11 days ago) | 0 / 0                                                      | Dispenses              |
| william taylor suboxone 0401 and 0416.txt                       | Christie's Drug | 04/29/2024 11:08 AM (11 days ago) | 0/0                                                        | Dispenses              |

Clicking on the "Dispenses" button will display each individual dispense with an Error or Warning allowing the Store Administrator to correct them one at a time and submit them individually if time does not permit for the bulk submission of all corrections at the same time.

| #                                                    | ID                                               | Dispenser                              | Pharmacy ID #s                         | Rx Info                 | Errors / Warnings | ;                                                                 |
|------------------------------------------------------|--------------------------------------------------|----------------------------------------|----------------------------------------|-------------------------|-------------------|-------------------------------------------------------------------|
| 1                                                    | 9757                                             | Big Box Pharmacy                       | NPI: 9999999994<br>DEA: ZZ9999994      | Rx: 55<br>Refills: 00   | 1 / 0             | Correct                                                           |
| 2                                                    | 9758                                             | Fill It Quick Pharmacy                 | NPI: 9999999932<br>DEA: BC9991111      | Rx: 347<br>Refills: 00  | 1 / 0             | Correct                                                           |
| 3                                                    | 9759                                             | Kevin's Perfect Pharmacy               | NPI: 9999999992<br>DEA: ZZ9999992      | Rx: 5289<br>Refills: 00 | 1 / 0             | Correct                                                           |
|                                                      |                                                  |                                        |                                        |                         |                   |                                                                   |
| Dispense 9<br>Dispenser: Big Bo<br>Submitted Date: 0 | <b>757</b><br>xx Pharmacy<br>55/07/2024 07:42 AM | Errors Remaining:<br>Warnings Remainin | 1<br>ng: 0                             |                         |                   | Show Only Errors  Next Issue                                      |
|                                                      | DSP09 - Quantity Dispensed                       | Amended Value<br>enter corrected val   | Amended Value<br>enter corrected value |                         |                   | MissingRequiredField, Description: ASAP<br>DSP, field 9, value "" |
|                                                      |                                                  |                                        |                                        |                         |                   |                                                                   |
|                                                      |                                                  |                                        |                                        |                         |                   |                                                                   |
|                                                      |                                                  |                                        |                                        |                         |                   |                                                                   |

| - |      |        |                    |
|---|------|--------|--------------------|
|   | Back | Cancel | Submit Corrections |
| _ |      |        |                    |

## **Revise a Record**

Complete the following steps to revise a record:

- 1. Create a record with the value **01** in the **DSP01** field.
- Populate the following fields with the same information originally submitted on the erroneous record:
   \*Note: If any of the fields referenced in step 2 are part of the correction, the record must first be voided using the steps provided in the <u>Void a Record</u> section, then the record must be resubmitted using the value 00 in the DSP01 field.
  - PHA03 (DEA Provider ID)
  - **DSP02** (Prescription Number)
  - **DSP05** (Date Filled)
- 3. Fill in all other data fields with the correct information. This information overrides the original data linked to the fields referenced in step 2.
- 4. Submit the record.

## Void a Record

- 1. Create a record with the value **02** in the **DSP01** field.
- 2. Fill in all other data identical to the original record. This voids the original record submission.
- 3. Submit the record.

## **Zero Reports**

The **Zero Reports** function in RxGov allows data submitters to submit zero reports and to view previously-submitted zero reports. Zero report information is displayed on the **Submission History** page with other submitted data for a selected time.

## **Submission of Zero Report**

Complete the following steps in RxGov to submit a zero report:

- 1. Log on to RxGov.
- 2. Select Submit Data from the left menu.
- 3. In the Submit Zero Report section, enter the Date for Zero Report of the report to be viewed.

| Date For Zero Report | National Provider Identifier (NPI) |
|----------------------|------------------------------------|
| 07-05-2019           | NPI                                |
| DEA Number*          | NCPDP/NABP Provider ID             |
| DEA                  | NCPDP/NABP                         |

- Enter the DEA information.
   \*Note: DEA Validation occurs upon number entry. If an invalid DEA number is entered, a warning or error message is displayed indicating the DEA number is invalid or not found.
- 4. Click Submit.

## **View Previously-Entered Zero Reports**

Complete the following steps in RxGov to view previously-entered zero reports:

- 1. Log on to RxGov.
- 2. Select My Submissions in the left menu.
- 3. On the **Submission History** page, use the **Start Date** and **End Date** calendar menus to select the date range of the report to be viewed.

\*Note: Zero reports and full data upload files are displayed in the same list within the **My Submissions** section.

| My Submissions                 | Submission History                                                                                                    |                        |                         |                            |                          |
|--------------------------------|----------------------------------------------------------------------------------------------------|------------------------|-------------------------|----------------------------|--------------------------|
| Submit Data<br>Universal Claim | Start Date         End Date           04-06-2019         Image: Constraint of the start of the start of the | Only Show Files w/ Err | ors Hide Resolved Files | Hide Files w/ Fatal Errors |                          |
| Tickets                        | File Name                                                                                                    | # of Records           | # of Errors             | # of Warnings              | Date 🔺                   |
| Notifications                  | zero_report_FD3087536_20190<br>705-04-44.txt                                                                                                    | 1                      | 0                       | 0                          | Jul 5, 2019, 11:45:29 AM |

- 4. (Optional) Enter optional search parameters or select checkboxes to refine the search as necessary.
- 5. Sort by file name and scroll through the alphabetical list until reaching the report in the **Zero Report** section.
- 6. Click the report name to open the report and view details.

## **Assistance and Support**

If you have questions regarding data submission, please contact the Maryland RxGov Help Desk at <u>rxgovsupport@leaporbit.com</u> or call 1-844-767-4767 (24/7/365).

## Glossary

ASAP - American Society for Automation in Pharmacy.

**Batch** - Group of files (report or query requests) that are processed in the background while other work is continued.

Data Submitter - A user who submits a data file containing controlled substance dispensing information.

**Delegate** - Any staff member (licensed or unlicensed) who is given access to the PDMP-registered Prescriber or Pharmacist, and who is employed by or under contract with the same practice as the Delegator.

**Delegator** - A person who has been credentialed to access the PDMP to review the controlled substance prescription history of a patient and who determines that having a staff member (delegate) assist with PDMP patient searches will benefit the workflow of the practice. This is also a health care provider who:

- Prescribes controlled substances (CS), including physicians, physician assistants, nurse practitioners, dentists, podiatrists, in connection with the medical care of a patient.
- Dispenses CS, including pharmacists.

**Dispense** - The procedure that results in the receipt of a prescription drug by a patient or the patient's agent, and which entails the

- Interpretation of an authorized prescriber's prescription for a drug or device.
- Selection and labeling of the drug or device prescribed pursuant to that prescription.
- Measuring and packaging of the prescribed drug or device in accordance with state and federal laws.

**Dispenser** - A pharmacy or prescriber authorized by law to dispense a monitored prescription drug to a patient or a patient's agent in the State, including a nonresident pharmacy.

FTP - File Transfer Protocol; commonly used protocol for exchanging files over any network.

NDC - National Drug Code; describes specific drugs by drug manufacturer and package size.

PDMP - Prescription Drug Monitoring Program.

**Prescriber** - A practitioner who is lawfully authorized to prescribe a monitored prescription drug; and registered with the federal Drug Enforcement Administration in accordance with 21 USC 822 Part C and 21 CFR Part 1301.

**RxGov** - Prescription drug monitoring system owned by Tyler Technologies.

**SFTP** - Secure File Transfer Protocol (also referred to as "SSH File Transfer Protocol"); provides file transfer and manipulation functionality over any reliable data stream.

**SSL** - Secure Sockets Layer; cryptographic protocol that provides secure communications for data transfers.

**UCF** - Universal Claim Form; electronic form used by a dispenser that has internet access but is unable to submit its data in a batch submission.

# **Appendix A: ASAP 5.0 Specifications**

The following information contains the definitions for the specific contents required for uploading records (reporting) in the American Society for Automation in Pharmacy (ASAP) 5.0 format to comply with the Maryland PDMP requirements.

## **Data Type Notation Matrix**

| Data Type Notation | Data Type    | Character Set / Format                                                                                                    |
|--------------------|--------------|----------------------------------------------------------------------------------------------------|
| AN                 | Alphanumeric | Upper- and lower-case alphabets: A to Z, a to z<br>Numbers: 0 to 9<br>Printable characters:<br>~`!@#\$%^&*()=+{}[]\ ';:"<>,.?/                                                               |
| DT                 | Date         | Format: CCYYMMDD <ul> <li>CC represents century</li> <li>YY represents year</li> <li>MM represents month</li> <li>DD represents Day</li> </ul>                                               |
| ТМ                 | Time         | Format: HHMMSS or HHMM or HHMMSSZ in 24-<br>hour clock system (military format)<br>HH represents hour<br>MM represents minutes<br>SS represents seconds<br>Z represents UTC time (Zulu time) |
| Ν                  | Numeric      | Used for a whole number, decimals not allowed                                                                                                    |
| D                  | Decimal      | Used for metric decimal. If a whole number used, decimals are not allowed.                                                                                                    |

## **File Naming Convention**

- File name must be unique per uploader.
- *File ID* is assigned by the submitter/dispenser system to uniquely identify the uploaded file.
- DateTimestamp is the date and time of the file submission in this format: CCYYMMDDHHMMS (example: 20170102160000)

## Data (Field) Elements within File

- Segment Identifier Indicates the beginning of a new segment (e.g., PHA). These identifiers are defined by the ASAP standard. Segments must be in the specified order for the file to process appropriately.
- Data (Field) Delimiter Character used to separate data elements (fields) within a segment (i.e., an asterisk (\*)), and is the third ASCII code / character in the file.
  - $\circ~$  Each field should "open" with the Data / Field delimiter.
  - Each blank field should contain a single asterisk.
  - If the last field in the segment is blank, it should be "opened" and then the segment closed. (e.g., \*~).

- Segment Terminator Character used to mark the end of a segment (e.g., the tilde (~)).
  - Field TH09 in the *Transaction Header* segment identifies the ASCII code / character used to terminate each segment. Since TH09 also signifies the end of the segment, it should contain the code/character twice (i.e., two tildes ~~).
- Segment Terminators and Data (Field) Delimiters are not specified in the ASAP standard and are open to the appropriate ASCII code or a wide selection of ASCII characters. The caret is used to denote an escape character and should not be used as a data delimiter or segment terminator. We recommend using characters not commonly used in the data (\*, |, \, /, ~, etc.) to minimize issues with file ingestion.
- **Escape Character** In the event that a data (field) element delimiter or segment terminator is used in the data submitted an escape character is available to prevent errors. The escape character for the ASAP standard is the caret (^).
  - If an asterisk is used as a data (field) element delimiter, and also the data in a field, like the SIG (directions for use) an escape character should be inserted prior to each instance of character not intended to signify the start of a new field. See below:

Take 1 tablet by mouth twice daily. <sup>^\*^</sup>\*Check Pulse Prior to Administration<sup>^\*^</sup>\*

| Segment | 5.0 Field Count<br>(Preferred) | 4.2B Field Count | 4.2A Field Count | 4.2 Field Count |
|---------|--------------------------------|------------------|------------------|-----------------|
| ТН      | 9                              | 9                | 9                | 9               |
| IS      | 5                              | 3                | 3                | 3               |
| PHA     | 15                             | 13               | 13               | 12              |
| PAT     | 29                             | 23               | 23               | 23              |
| DSP     | 36                             | 25               | 25               | 21              |
| PRE     | 15                             | 10               | 9                | 8               |
| CDI     | 6                              | 5                | 5                | 5               |
| AIR     | 32                             | 11               | 11               | 11              |
| ТР      | 1                              | 1                | 1                | 1               |
| тт      | 2                              | 2                | 2                | 2               |

#### • 5.0 vs 4.2 / 4.2A / 4.2B Segment/Field Count

## Field Usage

- R = Required by ASAP
- RR = Required by the Nebraska PDMP
- O = Optional but recommended to be reported by Nebraska
- S = Situational (not required; however, supply if available)
- Fields highlighted in blue are part of the ASAP 5.0 release.
- Both "R" and "RR" fields must be reported.
- Segments can end at the last required field, but an ideal file would keep these fields in place.
- It is recommended to report all available fields, whether Required or Optional.

**Note:** For more information regarding ASAP 5.0 specifications, please reference the American Society for Automation in Pharmacy (ASAP) at www.asapnet.org for the full Implementation Guide for the ASAP Standard for Prescription-Monitoring Programs

| Field                   | Field Name                                               | Size                    | Description                                                                                                    | Field<br>Usage |
|-------------------------|----------------------------------------------------------|-------------------------|----------------------------------------------------------------------------------------------------|----------------|
| TH: Trans<br>the data e | saction Header: Required s<br>element separator, segment | egment; u<br>terminator | sed to indicate the start of a transaction. It also as<br>, and control number.                                                                                                    | signs          |
| TH01                    | Version/Release Number                                   |                         | Code uniquely identifying the transaction.<br>Value = 5.0                                                                                                    | R              |
| TH02                    | Transaction Control Numbe                                | er                      | Sender assigned code uniquely identifying a<br>transaction                                                                                                    | R              |
| TH03                    | Transaction Type                                         |                         | Identifies the purpose of initiating the<br>transaction.<br>01 = Send/Request Transaction<br>02 = Acknowledgement (in Response only)<br>03 = Error Receiving (in Response only)<br>04 = Void (Used to void a specific Rx in a real-<br>time transmission or an entire batch. TH02<br>should match the file to be voided.) | S              |
| TH04                    | Response ID                                              |                         | Transaction Control Number for response<br>transaction.                                                                                                    | S              |
| TH05                    | Creation Date                                            |                         | Date the transaction was created: CCYYMMDD                                                                                                    | R              |
| TH06                    | Creation Time                                            |                         | Time the transaction was created: HHMMSS or<br>HHMM or HHMMSSz                                                                                                    | R              |
| TH07                    | File Type                                                |                         | Code specifying the type of transaction.<br>P = Production; T = Test                                                                                                    | R              |
| TH08                    | Routing Number/BIN                                       |                         | Can be used for real-time transmissions that<br>use intermediary or network switch to indicate<br>state to route transaction to                                                                                                    | 0              |
| TH09                    | Segment Terminator Chara                                 | acter                   | This terminates the TH segment and sets the<br>actual value of the data segment terminator for<br>the entire transaction                                                                                                    | R              |

| IS: Inforn<br>entity sup | nation Source: Required segment; us<br>plying the information. | ed to convey the name and identification numbers                                                                                                    | of the |
|--------------------------|----------------------------------------------------------------|----------------------------------------------------------------------------------------------------|--------|
| IS01                     | Unique Information Source ID                                   | Reference number or identification number.<br>NPI is the preferred value for Nebraska in<br>this field                                                                                                    | R      |
| IS02                     | Information Source Entity Name                                 | Entity name of the Information Source.                                                                                                    | R      |
| IS03                     | Message                                                        | Freeform text message                                                                                                    | 0      |
| IS04                     | Pharmacy Dispensing Software<br>Vendor                         | Name of the software vendor the pharmacy<br>uses.                                                                                                    | RR     |
| IS05                     | Phone Number of Software Vendor                                | Complete phone number including area code.<br>Exclude hyphens.                                                                                                    | RR     |
| PHA: Pha                 | armacy Header: Required segment; u                             | sed to identify the pharmacy.                                                                                                    |        |
| PHA01                    | National Provider Identifier (NPI)                             | Identifier assigned to the pharmacy by CMS                                                                                                    | RR     |
| PHA02                    | NCPDP Provider ID                                              | Identifier assigned to the pharmacy by the<br>National Council for Prescription Drug<br>Programs.                                                                                                    | 0      |
| PHA03                    | DEA Number                                                     | Identifier assigned to the pharmacy by the Drug<br>Enforcement Administration. Required if any<br>prescriptions are controlled substances                                                                                                    | 0      |
| PHA04                    | Pharmacy or Dispensing Prescriber<br>Name                      | Name of the Pharmacy or Dispensing<br>Prescriber.                                                                                                    | RR     |
| PHA05                    | Address Information - 1                                        | Free-Form Address information                                                                                                    | RR     |
| PHA06                    | Address Information - 2                                        | Free-Form Address information                                                                                                    | 0      |
| PHA07                    | City Address                                                   | City name                                                                                                    | RR     |
| PHA08                    | State Address                                                  | US Postal Service state code                                                                                                    | RR     |
| PHA09                    | Zip Code                                                       | US Postal Zip Code                                                                                                    | RR     |
| PHA10                    | Phone Number                                                   | Complete Phone number including area code.                                                                                                    | 0      |
| PHA11                    | Contact name                                                   | Contact person name.                                                                                                    | 0      |
| PHA12                    | Chain Site ID                                                  | Store number assigned by the chain to the<br>pharmacy location.                                                                                                    | 0      |
| PHA13                    | Pharmacy Permit/License #                                      | Use to help identify sending pharmacy                                                                                                    | 0      |
| PHA14                    | Pharmacy/ Dispenser Type                                       | 01 = Independent Pharmacy<br>02 = Chain Pharmacy<br>03 = Long-term Care Pharmacy<br>04 = Hospital Pharmacy<br>05 = Opioid Treatment Program<br>06 = Cannabis Dispensary<br>07 = Veterinary/ Vet Patient Only Dispenser<br>08 = Dispensing Prescriber<br>09 = Specialty Pharmacy<br>10 = Federal<br>11 = Tribal<br>99 = Other | 0      |
| PHA15                    | Mail Order Pharmacy                                            | 02 = No                                                                                                    | 0      |

| PAT: Patient Information: Required segment; used to report the patient's name and basic information as |                                    |                                                       |    |  |  |  |
|----------------------------------------------------------------------------------------------------|------------------------------------|-------------------------------------------------------|----|--|--|--|
| contained                                                                                              | in the pharmacy record.            |                                                       |    |  |  |  |
| PAT01                                                                                                  | ID Qualifier of Patient Identifier | Code identifying the jurisdiction that issues the     | S  |  |  |  |
|                                                                                                    |                                    | ID IN PATU3. (I.e., NE for Nebraska) If               |    |  |  |  |
| ΡΔΤΩ2                                                                                                  | ID Qualifier                       | Code to identify the type of ID in PAT03              | DD |  |  |  |
| FAIVZ                                                                                                  |                                    | 01 = Military ID                                      |    |  |  |  |
|                                                                                                    |                                    | 01 - Military ID<br>02 - State Issued ID              |    |  |  |  |
|                                                                                                    |                                    | 02 - State Issued ID<br>03 - Unique System ID         |    |  |  |  |
|                                                                                                    |                                    | 03 - Onique System 12<br>04 = Permanent Resident Card |    |  |  |  |
|                                                                                                    |                                    | 05 = Passnort ID                                      |    |  |  |  |
|                                                                                                    |                                    | 06 = Driver's License ID                              |    |  |  |  |
|                                                                                                    |                                    | 07 = Social Security Number                           |    |  |  |  |
|                                                                                                    |                                    | 08 = Tribal ID                                        |    |  |  |  |
|                                                                                                    |                                    | 09 = Vendor Specific (such as Bamboo Health           |    |  |  |  |
|                                                                                                    |                                    | Experian, LexisNexis)                                 |    |  |  |  |
|                                                                                                    |                                    | 10 = Veterinary Patient Microchip Number              |    |  |  |  |
|                                                                                                    |                                    | 11 = Medicaid Recipient ID Number                     |    |  |  |  |
|                                                                                                    |                                    | 99 = Other (agreed upon ID)                           |    |  |  |  |
| PAT03                                                                                                  | ID of Patient                      | Identification number for the patient as              | RR |  |  |  |
| DATA                                                                                                   |                                    | Indicated in PATU2.                                   |    |  |  |  |
| PAT04                                                                                                  | ID Qualifier of Additional Patient | Code identifying the jurisdiction that issues the     | S  |  |  |  |
|                                                                                                    | Idenulier                          | iurisdictions                                         |    |  |  |  |
| PAT05                                                                                                  | Additional Patient ID Qualifier    | Code to identify the type of ID in PAT06 If           | S  |  |  |  |
|                                                                                                    |                                    | PAT05 is used, PAT06 is required. See PAT02           | -  |  |  |  |
|                                                                                                    |                                    | for list of codes.                                    |    |  |  |  |
| PAT06                                                                                                  | Additional ID                      | Identification number for the patient as              | S  |  |  |  |
|                                                                                                    |                                    | indicated in PAT05.                                   |    |  |  |  |
| PAT07                                                                                                  | Last Name                          | Patient's complete legal last name as listed on       | к  |  |  |  |
|                                                                                                    |                                    | a government-issued identification. No special        |    |  |  |  |
| DATOS                                                                                                  | First Name                         | Datient's complete legal first name as listed on      | D  |  |  |  |
|                                                                                                    | T in St Marine                     | a government-issued identification. No special        |    |  |  |  |
|                                                                                                    |                                    | characters other than a hyphen or apostrophe.         |    |  |  |  |
| PAT09                                                                                                  | Middle Name                        | Patient's Middle Name.                                | 0  |  |  |  |
| PAT10                                                                                                  | Name Prefix                        | Patient's name prefix such as Mr. or Dr.              | 0  |  |  |  |
| PAT11                                                                                                  | Name Suffix                        | Patient's name suffix such as Jr. or the III.         | 0  |  |  |  |
| PAT12                                                                                                  | Address Information - 1            | Address Line 1 of the Patient.                        | R  |  |  |  |
| PAT13                                                                                                  | Address Information - 2            | Address Line 2 of the Patient.                        | 0  |  |  |  |
| PAT14                                                                                                  | City Address                       | City of the Patient.                                  | R  |  |  |  |
| PAT15                                                                                                  | State Address                      | Jurisdiction/state and possession abbreviation        | R  |  |  |  |
|                                                                                                    |                                    | as described in United States Postal Service          |    |  |  |  |
|                                                                                                    |                                    | Publication 28-Postal Addressing Standards, or        |    |  |  |  |
|                                                                                                    |                                    | Project US@ Technical Specification for               |    |  |  |  |
|                                                                                                    |                                    | Patient Addresses.                                    |    |  |  |  |

| PAT16 | Zip Code                                 | US Postal Zip Code of the Patient. Populate<br>with zeros ('00000') if patient address is outside<br>the U.S.                                                                                                    | R  |
|-------|------------------------------------------|----------------------------------------------------------------------------------------------------|----|
| PAT17 | Phone Number                             | Complete Phone number including Area Code.<br>No Hyphens. Note: Phone number is required,<br>if available                                                                                                    | RR |
| PAT18 | Date of Birth                            | Date of Birth of the Patient: CCYYMMDD                                                                                                    | R  |
| PAT19 | Gender                                   | F = Female<br>M = Male<br>N = Non-Binary<br>X = Unspecified/Other<br>U = Unknown/Undisclosed                                                                                                    | RR |
| PAT20 | Species Code                             | 01 = Human<br>02 = Veterinary Patient                                                                                                    | RR |
| PAT21 | Patient Location Code                    | Code indicating where patient is located when<br>receiving pharmacy services.<br>01 = Home<br>02 = Intermediary Care<br>03 = Nursing Home<br>04 = Long-Term/Extended Care<br>05 = Rest Home<br>06 = Boarding Home<br>07 = Skilled-Care Facility<br>08 = Sub-Acute Care Facility<br>09 = Acute-Care Facility<br>10 = Outpatient<br>11 = Hospice<br>12 = Homeless/Unhoused<br>13 = Transient Care<br>98 = Unknown<br>99 = Other | 0  |
| PAT22 | Country of Non-U.S. Resident             | If Patient's address is in foreign country leave<br>PAT12-PAT16 blank and free-text address<br>here.                                                                                                    | 0  |
| PAT23 | Name of Animal                           | Required if PAT20 = "02" Veterinary Patient.                                                                                                    | S  |
| PAT24 | Patient Preferred or Alias Last<br>Name  | May be used for a preferred name, previous<br>name, nickname, alias, or name used on<br>insurance card if different.                                                                                                    | 0  |
| PAT25 | Patient Preferred or Alias First<br>Name | May be used for a preferred name, previous<br>name, nickname, alias, or name used on<br>insurance card if different.                                                                                                    | 0  |
| PAT26 | Patient Race Category                    | 01 = American Indian or Alaskan Native<br>02 = Asian<br>03 = Black or African American<br>04 = Native Hawaiian or Other Pacific Islander<br>05 = White                                                                                                    | 0  |

|                                                                                                    |                                          | 06 = Multiracial                                               |        |
|----------------------------------------------------------------------------------------------------|------------------------------------------|----------------------------------------------------------------|--------|
|                                                                                                    |                                          | 99 = Other/Unknown                                             |        |
| PAT27                                                                                                | Patient Ethnicity                        | 01 = Hispanic or Latino                                        | 0      |
|                                                                                                    | , , , , , , , , , , , , , , , , , , ,    | 02 = Not Hispanic or Latino                                    |        |
|                                                                                                    |                                          | 99 = Undisclosed/Unknown                                       |        |
| PAT28                                                                                                | Veterinary Species Code                  | 01 = Cat/Feline                                                | 0      |
|                                                                                                    |                                          | 02 = Dog/Canine                                                |        |
|                                                                                                    |                                          | 03 = Small Animal (Hamster, Rabbit, Other<br>Rodent)           |        |
|                                                                                                    |                                          | 04 = Reptile                                                   |        |
|                                                                                                    |                                          | 05 = Bird                                                      |        |
|                                                                                                    |                                          | 06 = Livestock, Large Animal                                   |        |
|                                                                                                    |                                          | 99 = Other                                                     |        |
| PAT29                                                                                                | Animal Location Code                     | 01 = Home                                                      | 0      |
|                                                                                                    |                                          | 02 = Animal Shelter                                            |        |
|                                                                                                    |                                          | 03 = Foster                                                    |        |
|                                                                                                    |                                          | 04 = Fam                                                       |        |
|                                                                                                    |                                          | 05 - 200<br>06 - Circus/Traveling Show                         |        |
|                                                                                                    |                                          | 00 - Officus/ Haveling Show                                    |        |
| DSP: Dispensing Record: Required segment: used to identify the basic components of a dispensing of a |                                          |                                                                |        |
| given pre                                                                                            | scription order including the date and o | quantity.                                                      | angora |
| DSP01                                                                                                | Reporting Status                         | Value: 00 = New Record; 01 = Revise; 02 =<br>Void              | R      |
| DSP02                                                                                                | Prescription Number                      | Serial number assigned to the prescription by<br>the pharmacy. | R      |
| DSP03                                                                                                | Date Written                             | Date the prescription written (authorized):<br>CCYYMMDD        | R      |
| DSP04                                                                                                | Refills Authorized                       | Number of prescriber-authorized refills                        | R      |
| DSP05                                                                                                | Date Filled                              | Date prescription was dispensed: CCYYMMDD                      | R      |
| DSP06                                                                                                | Fill Number                              | Number of the fill of the prescription.                        | R      |
| 00007                                                                                                |                                          | 0 = original dispensing; refills = 01-9999                     |        |
| DSP07                                                                                                | Product ID Qualifier                     | Type of product ID contained in DSP08.                         | к      |
|                                                                                                    |                                          |                                                                |        |
|                                                                                                    |                                          |                                                                |        |
|                                                                                                    |                                          | 03 = HRI                                                       |        |
|                                                                                                    |                                          | 04 = UPN                                                       |        |
|                                                                                                    |                                          | 05 = DIN                                                       |        |
|                                                                                                    |                                          | 06 = Compound                                                  |        |
|                                                                                                    |                                          | (CDI segment required if used)                                 |        |
|                                                                                                    |                                          | 07 = Cannabis                                                  |        |

| DSP08  | Product ID                                       | Full identification including leading zeros<br>without punctuation.<br>NDC must be 11-digits<br>If the product is a compound, populate with<br>999999999999                                                                                                    | R  |
|--------|--------------------------------------------------|----------------------------------------------------------------------------------------------------|----|
| DSP09  | Quantity Dispensed                               | Number of metric units dispensed. The format<br>allows for 5 digits to the left and right of the<br>decimal (i.e., 99999.99999)                                                                                                    | R  |
| DSP10  | Days' Supply                                     | The calculated number of days the medication<br>will cover.                                                                                                    | R  |
| DSP11  | Drug Dosage Units Code                           | Identifies the unit of measure for the quantity<br>dispensed in DSP09.                                                                                                    | RR |
|        |                                                  | 01 = Each (used to report solid dosage units or<br>indivisible package)                                                                                                    | ]  |
|        |                                                  | 02 = Milliliters (ml) (adjust liters to the decimal milliliter equivalent)                                                                                                    |    |
|        |                                                  | 03 = Grams (gm) (adjust milligrams to the decimal gram equivalent)                                                                                                    |    |
| DSP 12 | Code                                             | prescription.<br>01 = Written Prescription<br>02 = Telephone Prescription<br>03 = Telephone Emergency Prescription<br>04 = Fax Prescription<br>05 = Electronic Prescription<br>06 = Transferred/Forwarded                                                                                                    | 0  |
|        |                                                  | 07 = Order (Administered at Prescriber<br>Location)<br>08 = Dispensed from Prescriber Location<br>09 = Standing Order/Protocol<br>99 = Other                                                                                                    |    |
| DSP13  | Partial Fill Indicator                           | Used when the quantity in DSP09 is less than<br>the metric quantity per dispensing authorized<br>by the prescriber.<br>00 = Not a partial fill, 01 = First partial fill<br>For additional fills per prescription, increment<br>by 1 so the second partial fill would be reported<br>as 02, up to a maximum of 99. | 0  |
| DSP14  | Pharmacist National Provider<br>Identifier (NPI) | Identifier assigned to the pharmacist/dispenser<br>by CMS. This number can be used to identify<br>the pharmacist dispensing the medication.                                                                                                    | 0  |
| DSP15  | Pharmacist State License Number                  | Assigned to the pharmacist/dispenser by the<br>State Licensing Board. This data element can<br>be used to identify the pharmacist dispensing<br>the medication.                                                                                                    | 0  |

| DSP16 | Classification Code for Payment   | Code identifying the type of payment.            | RR |
|-------|-----------------------------------|--------------------------------------------------|----|
|       | Туре                              | 01 = Private Pay (Cash, Charge, Credit Card)     |    |
|       |                                   | 02 = Medicaid                                    |    |
|       |                                   | 03 = Medicare                                    |    |
|       |                                   | 04 = Commercial Insurance                        |    |
|       |                                   | 05 - Warkers' Componentian                       |    |
|       |                                   | 07 - Indian Nations                              |    |
|       |                                   | 99 = Other                                       |    |
| DSP17 | Date Sold                         | Date prescription left the pharmacy              | RR |
| DSP18 | RxNorm Product Qualifier          | RxNorm value sent in the electronic              | 0  |
|       |                                   | prescription transmitted to the pharmacy.        |    |
|       |                                   | 01 = Semantic Clinical Drug (SCD)                |    |
|       |                                   | 02 = Semantic Branded Drug (SBD)                 |    |
|       |                                   | 03 = Generic Package (GPK)                       |    |
|       |                                   | 04 = Branded Package (BPK)                       |    |
| DSP19 | RxNorm Code                       | Used for electronic prescriptions to capture the | 0  |
|       |                                   | prescribed drug product identification.          |    |
| DSP20 | Electronic Prescription Reference | Transaction Message ID value sent from field     | 0  |
|       | Number                            | UIH-030-01 in the SCRIPT standard in the         |    |
|       |                                   | pharmacy                                         |    |
| DSP21 | Electronic Prescription Order     | Prescriber Order Number value sent in the        | 0  |
|       | Number                            | electronic prescription transmitted to the       | -  |
|       |                                   | pharmacy.                                        |    |
| DSP22 | Quantity Prescribed               | Used to add clarity to the value reported in     | 0  |
| DSP23 | By Sig                            | The actual directions printed on prescription    | 0  |
| 00120 | Tox olg                           | label. If greater than 200 characters, will      | Ĭ  |
|       |                                   | truncate.                                        |    |
| DSP24 | Opioid Treatment Type             | Indications for use                              | 0  |
|       |                                   | 01 = Not used for opioid dependency treatment    |    |
|       |                                   | 02 = Used for opioid dependency treatment        |    |
|       |                                   | 03 = Pain associated with active/aftercare       |    |
|       |                                   | cancer treatment                                 |    |
|       |                                   | 04 = Palliative Care in conjunction with a       |    |
|       |                                   | serious illness                                  |    |
|       |                                   | 05 = End-of-Life and Hospice Care                |    |
|       |                                   | 06 = Pregnant individual with pre-existing Rx    |    |
|       |                                   | 07 = Acute pain with pre-existing opioid for     |    |
|       |                                   | Chronic pain                                     |    |
|       |                                   | 08 = Active taper of opioid                      |    |
|       |                                   | 09 = Patient under Pain Management Contract      |    |
|       |                                   | 10 = Acute Opioid Therapy                        |    |
|       |                                   | 11 = Chronic Opioid Therapy                      |    |
|       |                                   | 99 = Other                                       |    |
| DSP25 | Diagnosis Code                    | ICD-10 Code                                      | 0  |

| DSP26 | Time Written                                                    | Time the prescription was created: HHMMSS<br>or HHMM or HHMMSSz                                                                                                    | 0 |
|-------|-----------------------------------------------------------------|----------------------------------------------------------------------------------------------------|---|
| DSP27 | Time Filled                                                     | Time the prescription was filled: HHMMSS or<br>HHMM or HHMMSSz                                                                                                    | 0 |
| DSP28 | Time Sold                                                       | Time the prescription was sold: HHMMSS or<br>HHMM or HHMMSSz                                                                                                    | 0 |
| DSP29 | Total Quantity Remaining on<br>Prescription                     | Identifies the quantity remaining on the<br>prescription                                                                                                    | 0 |
| DSP30 | Total Quantity Remaining Drug<br>Dosage Units Code              | Identifies the unit of measure for the quantity<br>dispensed in DSP09.<br>01 = Each (used to report solid dosage units or<br>indivisible package)<br>02 = Milliliters (ml) (adjust liters to the decimal<br>milliliter equivalent)<br>03 = Grams (gm) (adjust milligrams to the<br>decimal gram equivalent)                                                               | 0 |
| DSP31 | Discount Card                                                   | Must be populated if DSP16 is 01 (Private Pay)<br>or 04 (Commercial Insurance).<br>01 = Yes<br>02 = No                                                                                                    | S |
| DSP32 | Classification Code for Additional<br>Payment Type              | Code identifying the type of payment.<br>01 = Private Pay (Cash, Charge, Credit Card)<br>02 = Medicaid<br>03 = Medicare<br>04 = Commercial Insurance<br>05 = Military Installations and VA<br>06 = Workers' Compensation<br>07 = Indian Nations<br>99 = Other                                                                                                    | 0 |
| DSP33 | Discount Card for Additional<br>Payment Type                    | Must be populated if DSP32 is 01 (Private Pay)<br>or 04 (Commercial Insurance).<br>01 = Yes<br>02 = No                                                                                                    | S |
| DSP34 | DEA Schedule/State Designation                                  | State or Federal control Level or other reporting<br>designation.<br>01 = Cannabis and Cannabis Extract<br>02 = State or DEA Schedule 2<br>03 = State or DEA Schedule 3<br>04 = State or DEA Schedule 4<br>05 = State or DEA Schedule 5<br>06 = State Designated Other Controlled<br>Substance or Drug of Concern<br>07 = CBD<br>99 = Legend or Non-controlled Substances | 0 |
| DSP35 | Last Name or Initials of Pharmacist<br>Filling the Prescription |                                                                                                    | 0 |

| DSP36    | First Name of Pharmacist Filling the Prescription          |                                                                                                    | 0  |
|----------|------------------------------------------------------------|----------------------------------------------------------------------------------------------------|----|
| PRE: Pre | scriber Information: Required segme                        | ent; used to identify the prescriber of the prescription                                                                                                    | n. |
| PRE01    | National Provider Identifier (NPI)                         | Must be populated with the NPI.<br>If the provider does not have an NPI, it is<br>recommended to populate PRE01 with the 10-<br>digit Prescriber Phone Number (PRE08).                                                                                                    | RR |
| PRE02    | DEA Number                                                 | Must be populated with the DEA if the reported<br>medication is a controlled substance.                                                                                                    | S  |
| PRE03    | DEA Number Suffix                                          | Identifying number assigned to a prescriber by<br>an institution when the Institution's DEA<br>number is used.                                                                                                    | 0  |
| PRE04    | Prescriber State License Number                            | Identification assigned to the Prescriber by the<br>State Licensing Board.                                                                                                    | 0  |
| PRE05    | Last Name                                                  | Prescriber's Last name.                                                                                                    | RR |
| PRE06    | First Name                                                 | Prescriber's First name.                                                                                                    | RR |
| PRE07    | Middle Name                                                | Prescriber's Middle name or initial.                                                                                                    | 0  |
| PRE08    | Phone Number                                               | Prescriber's primary phone number; include<br>area code; do not use hyphens                                                                                                    | 0  |
| PRE09    | XDEA Number                                                | This field has been decommissioned                                                                                                    |    |
| PRE10    | Jurisdiction or State Issuing<br>Prescriber License Number | Jurisdiction or state of PRE04                                                                                                    | S  |
| PRE11    | Prescriber Address Information – 1                         | Freetext for address information.                                                                                                    | 0  |
| PRE12    | Prescriber Address Information - 2                         | Freetext for address information.                                                                                                    | 0  |
| PRE13    | Prescriber City Address                                    | Freetext for address information.                                                                                                    | 0  |
| PRE14    | Prescriber State Address                                   | Two-letter jurisdiction/state and possession<br>abbreviation as described in United States<br>Postal Service Publication 28-Postal<br>Addressing Standards or the most recently<br>published version of the ONC Project US@<br>Technical Specification for Patient Addresses. | 0  |
| PRE15    | Zip Code Address                                           | United States Postal Service ZIP Code or<br>ZIP+4                                                                                                    | 0  |

| CDI: Con<br>when med | CDI: Compound Drug Ingredient Detail: *Use of this segment is situational; however, it is required<br>when medication dispensed is a compound |                                                                                                    |     |  |
|----------------------|----------------------------------------------------------------------------------------------------|----------------------------------------------------------------------------------------------------|-----|--|
| CDI01                | Compound Drug Ingredient<br>Sequence Number                                                                                                   | The first reportable ingredient is 1. Each<br>additional reportable ingredient is incremented<br>by 1.                                                                                                    | R*  |  |
|                      |                                                                                                    | Code to identify the type of product ID<br>contained in CDI03.<br>01 = NDC<br>02 = UPC                                                                                                    |     |  |
| CDI02                | Product ID Qualifier                                                                                                    | 03 = HRI<br>04 = UPN<br>05 = DIN                                                                                                    | R*  |  |
| CDI03                | Product ID                                                                                                    | Product identifier. If the ingredient does not<br>have an NDC, the recommended entry is<br>888888888888                                                                                                    | R*  |  |
| CDI04                | Component Ingredient Quantity                                                                                                    | Metric decimal quantity of the ingredient<br>identified in CDI03. The format allows for 5<br>digits to the left and right of the decimal (i.e.,<br>99999.99999)                                                                                                    | R*  |  |
| CD105                | Compound Drug Dosage Units<br>Code                                                                                                    | Identifies the unit of measure for the quantity<br>dispensed in CDI04.<br>01 = Each (used to report solid dosage units or<br>indivisible package)<br>02 = Milliliters (ml) (for liters adjust to the<br>decimal milliliter equivalent)<br>03 = Grams (gm) (for milligrams adjust to the<br>decimal gram equivalent)                                           | RR* |  |
| CDI06                | DEA Schedule/State Designation of<br>Each Ingredient                                                                                          | State or Federal control Level or other reporting<br>designation.<br>01 = Cannabis and Cannabis Extract<br>02 = State or DEA Schedule 2<br>03 = State or DEA Schedule 3<br>04 = State or DEA Schedule 4<br>05 = State or DEA Schedule 5<br>06 = State Designated Other Controlled<br>Substance or Drug of Concern<br>99 = Legend or Non-controlled Substances | 0   |  |

#### AIR: Additional Information Reporting

ſ

| Use of this segment is situational. | However, if this segment is used, | at least one of the data elements |
|-------------------------------------|-----------------------------------|-----------------------------------|
| (fields) will be required.          |                                   |                                   |

| (lielus) wi | i be required.                                          |                                                                                                    |   |
|-------------|---------------------------------------------------------|----------------------------------------------------------------------------------------------------|---|
| AIR01       | State Issuing Rx Serial Number                          | State issuing serialized prescription blank                                                                                                    | 0 |
| AIR02       | State-Issued Rx Serial Number                           | Number assigned to state-issued serialized<br>prescription blank.                                                                                                    | 0 |
| AIR03       | ID Issuing Jurisdiction                                 | Code identifying the jurisdiction that issues the ID contained in AIR05.                                                                                                    | S |
| AIR04       | ID Qualifier of Person Dropping Off<br>or Picking Up Rx | Code indicating the type of ID in AIR05 if<br>required by the PMP.<br>01 = Military ID<br>02 = State Issued ID<br>03 = Unique System ID<br>04 = Permanent Resident Card<br>05 = Passport ID<br>06 = Driver's License ID<br>07 = Social Security Number<br>08 = Tribal ID<br>09 = Vendor Specific (such as Bamboo Health,<br>Experian, LexisNexis)<br>10 = Veterinary Patient Microchip Number<br>11 = Medicaid Recipient ID Number<br>99 = Other (agreed upon ID) | S |
| AIR05       | ID of Person Dropping Off or<br>Picking Up Rx           | ID number of the person dropping off or picking<br>up the prescription.                                                                                                    | S |
| AIR06       | Relationship of Person Dropping<br>Off or Picking Up Rx | Code indicating the relationship to the person<br>dropping off or picking up Rx.<br>01 = Parent/Legal Guardian<br>02 = Spouse<br>03 = Caregiver<br>99 = Other                                                                                                    | 0 |
| AIR07       | Last Name of Person Dropping Off<br>or Picking Up Rx    | Last name of the person dropping off or picking<br>up Rx.                                                                                                    | 0 |
| AIR08       | First Name of Person Dropping Off<br>or Picking Up Rx   | First name of the person dropping off or picking<br>up Rx.                                                                                                    | 0 |
| AIR09       | Last Name or Initials of Pharmacist                     | This field is decommissioned.                                                                                                    |   |
| AIR10       | First Name of Pharmacist                                | This field is decommissioned                                                                                                    |   |
| AIR11       | Dropping Off/Picking Up Identifier<br>Qualifier         | This field is decommissioned                                                                                                    | 0 |
| AIR12       | Date of Birth of Person Picking Up<br>Rx                | CCYYMMDD                                                                                                    | 0 |
| AIR13       | Address Information – 1 of Person<br>Picking Up Rx      | Address of the person picking up the<br>prescription.                                                                                                    | 0 |
| AIR14       | Address Information – 2 of Person<br>Picking Up Rx      | Additional address information of the person<br>picking up the prescription.                                                                                                    | 0 |
| AIR15       | Person Picking Up City Address                          | Information should be reported according to                                                                                                    | 0 |

|       |                                                      | United States Postal Service Publication 28-<br>Postal Addressing Standards or the most<br>recently published version of the ONC Project<br>US@ Technical Specification for Patient<br>Addresses.                                                                                                    |   |
|-------|------------------------------------------------------|----------------------------------------------------------------------------------------------------|---|
| AIR16 | Person Picking Up State Address                      | Jurisdiction/state and possession abbreviation<br>as described in United States Postal Service<br>Publication 28-Postal Addressing Standards or<br>the most recently published version of the ONC<br>Project US@ Technical Specification for<br>Patient Addresses.                                                                                                    | 0 |
| AIR17 | Person Picking Up Zip Code<br>Address                | United States Postal Service ZIP Code or<br>ZIP+4                                                                                                    | 0 |
| AIR18 | Phone Number of Person Picking<br>Up Rx              |                                                                                                    | 0 |
| AIR19 | Picking Up Method of Delivery                        | 01 = Person Picked Up<br>02 = Mailed/Shipped                                                                                                    | 0 |
| AIR20 | Jurisdiction Issuing ID of Person<br>Dropping Off Rx | Code identifying the jurisdiction that issues the ID contained in AIR22.                                                                                                    | 0 |
| AIR21 | ID Qualifier of Person Dropping Off<br>Rx            | Code indicating the type of ID in AIR05 if<br>required by the PMP.<br>01 = Military ID<br>02 = State Issued ID<br>03 = Unique System ID<br>04 = Permanent Resident Card<br>05 = Passport ID<br>06 = Driver's License ID<br>07 = Social Security Number<br>08 = Tribal ID<br>09 = Vendor Specific (Such as Bamboo Health,<br>Experian, LexisNexis)<br>10 = Veterinary Patient Microchip Number<br>11 = Medicaid Recipient ID Number<br>99 = Other (agreed upon ID) | S |
| AIR22 | ID of Person Dropping Off Rx                         | Identification number for the person dropping<br>off the prescription as indicated in AIR 21.                                                                                                    | 0 |
| AIR23 | Relationship of Person Dropping<br>Off Rx            | 01 = Parent/Legal Guardian<br>02 = Spouse<br>03 = Caregiver<br>04 = Other                                                                                                    | 0 |
| AIR24 | Last Name of Person Dropping Off<br>Rx               |                                                                                                    | 0 |
| AIR25 | First Name of Person Dropping Off<br>Rx              |                                                                                                    | 0 |
| AIR26 | Date of Birth of Person Dropping<br>Off Rx           |                                                                                                    | 0 |
| AIR27 | Address Information – 1 of Person<br>Dropping Off Rx |                                                                                                    | 0 |
| AIR28 | Address Information – 2 of Person                    |                                                                                                    | 0 |

|       | Dropping Off Rx                           |   |
|-------|-------------------------------------------|---|
| AIR29 | Person Dropping Off City Address          | 0 |
| AIR30 | Person Dropping Off State Address         | 0 |
| AIR31 | Person Dropping Off ZIP Code<br>Address   | 0 |
| AIR32 | Phone Number of Person Dropping<br>Off Rx | 0 |

| TP: Pharmacy Trailer: Required segment; used to identify the end of data for a given pharmacy and provide the count of the total number of detail segments reported for the pharmacy, including the PHA and TP segment. |                            |                                                                                                    |   |
|----------------------------------------------------------------------------------------------------|----------------------------|----------------------------------------------------------------------------------------------------|---|
| TP01                                                                                                    | Detail Segment Count       | Number of detail segments included for the<br>pharmacy including the pharmacy header<br>(PHA) including the pharmacy trailer (TP)<br>segments. | R |
| TT: Transaction Trailer: Required segment; used to indicate the end of the transaction and provide the<br>count of the total number of segments included in the transaction.                                            |                            |                                                                                                    |   |
| TT01                                                                                                    | Transaction Control Number | Unique identifying control number assigned by<br>the originator of the transaction. Must match<br>the number in TH02.                          | R |
| TT02                                                                                                    | Segment Count              | Total number of segments included in the<br>transaction including the header and trailer<br>segments                                           | R |

# **Appendix B: Zero Report Specifications (U.S. Only)**

The following information contains the definitions for the specific contents required of uploading zero reports in the American Society for Automation in Pharmacy (ASAP) format to comply with state Prescription Drug Monitoring Program (PDMP) requirements.

The zero report specification is a complete transaction that includes the information that would normally be sent with a batch, but of the required detail segments, only the patient first name, last name, and date filled fields are populated. The following values are used to populate these fields:

- First name = Zero
- Last name = Report
- Date filled = Date report sent

All other fields in the detail segments should be left blank.

#### Sample of zero reporting – parsed to be legible:

**\*Note:** The following examples use sample data for presentation only. For actual use, valid data must be used.

### Single pharmacy in transaction

TH\*4.2\*2b72d952-9f89-4f42-a059-3e5d5e73476c\*01\*\*20161001\*031535\* T\*\*~~ IS\*DF001\*NIC Test\*#20161001#-#20161001#~

PHA\*9876543210\*9876543\*FA9999999\*NIC Test Pharmacy \*987654321 Any

Street\*\*Any City\*{your state}\*98765\*9999876543\*9876543~

PAT\*\*\*\*\*\*Report\*Zero\*\*\*\*\*\*\*\*\*\*\*\*\*

DSP\*\*\*\*\*20190601\*\*\*\*\*\*\*\*\*\*\*\*\*\*\*

PRE\*\*~

TP\*5~

TT\*2b72d952-9f89-4f42-a059-3e5d5e73476c\*8~

## Multiple pharmacies in one transaction

TH\*4.2\*2b72d952-9f89-4f42-a059-3e5d5e73476c\*01\*\*20161001\*031535\* T\*\*~~ IS\*DF001\*NIC Test\*#20161001#-#20161001#~ PHA\*9876543210\*9876543\*FA99999999\*NIC Test Pharmacy 1\*987654321 A Street\*\*Any City\*{your state}\*98765\*5559876543\*9876543~ PAT\*\*\*\*\*Report\*Zero\*\*\*\*\*\*\*\*\*\* DSP\*\*\*\*20190602\*\*\*\*\*\*\*\*\*\*\* PRE\*\*~ TP\*5~ PHA\*0123456789\*3456789FA9999998\*NIC Test Pharmacy 2\*987654321 B Street\*\*Any City\*{your state}\*98765\*5553456789\*9876544~ PAT\*\*\*\*\*Report\*Zero\*\*\*\*\*\*\*\*\*\*\* DSP\*\*\*\*20190602\*\*\*\*\*\*\*\*\*\*\*\*

PRE\*\*~

TP\*5~

TT\*2b72d952-9f89-4f42-a059-3e5d5e73476c\*13~

For more information, contact RxGov Support (rxgovsupport@leaporbit.com or 1-844-767-4767).

49

## **Appendix C: Submission History Error Messages**

MissingFieldDelimiter **MissingSegmentDelimiter** MissingRequiredField ExceededMaxFieldLength DoesNotMeetMinFieldLength DoesNotMeetMinNumericFieldValue ExceededMaxNumericFieldValue DoesNotMeetMinDecimalFieldValue ExceededMaxDecimalFieldValue DoesNotMeetMinDateFieldValue *ExceededMaxDateFieldValue* FailedFieldComparison FailedRegexComparison InvalidNumericFieldValue InvalidDecimalFieldValue InvalidDateFieldValue InvalidProductIdentifier InvalidTimeFieldValue InvalidComparisonTargetType **FieldContainsForbiddenCharacter** FieldValueNotInAllowedList InvalidSegmentIdentifier InvalidSegmentSequence

InvalidFinalSegment ExtraFieldsInSegment *MissingFinalSegmentDelimiter* MismatchedTransactionControlNumber *MismatchedTransactionSegmentCount* MismatchedPharmacySegmentCount DuplicateDispense *MissingRequiredSegment* InvalidSegmentDelimiterUsage CouldNotValidate InvalidCDIProductId InvalidCDIProductIdType SegmentLoopingIncomplete PRE01MissingIdValue PRE02MissingIdValue PHA01MissingIdValue PHA02MissingIdValue PHA03MissingIdValue InvalidDeaNumberFormat **DeaNumberDoesNotExist** InvalidXDeaNumberFormat PRE04MissingIdValue PRE09MissingIdValue PHA01InvalidLocValue PHA13InvalidLocValue

PHA02MissingPharmLicenseValue

NpiNotFoundInRegistry

InvalidNpiFormat